#### **ProjectWizards**

# MERLIN

#### **The Quick Start Guide** to professional project management

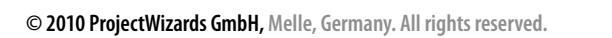

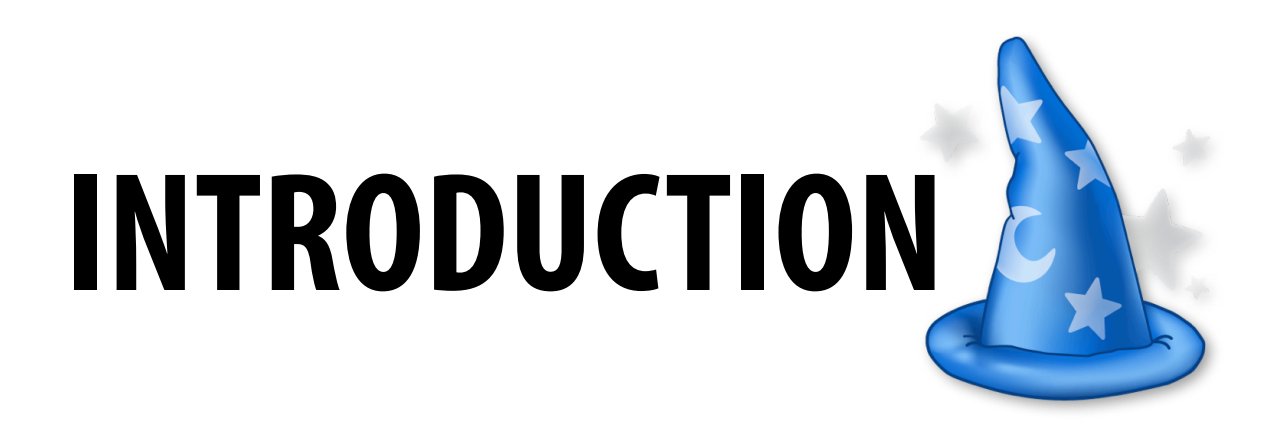

#### Welcome to the quick start guide to Merlin!

Thank you for choosing the leading software solution for project management on the Mac. This document will help introduce you to the basic functionality of Merlin.

#### System requirements

To run Merlin you need an Apple Macintosh computer with G4 processor and Mac OS X 10.4.9 or newer. We highly recommend the latest version of Mac OS X 10.5.

#### **Merlin Free Trial**

The free trial of Merlin allows you to try it out for an unlimited period of time. This is a fullyfunctional version that supports projects containing no more than 40 activities. For projects consisting of more than 40 activities, certain functionality is disabled such as saving, printing, exporting and publishing a project.

# **HELP AND SUPPORT**

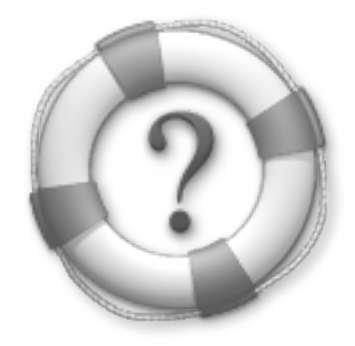

#### For assistance and support please visit our website:

www.projectwizards.net

#### We also invite you to take advantage of these additional support resources:

- Merlin 2 help
- Google groups (in <u>English</u> and <u>German</u>)

#### Or contact our support team directly:

support@projectwizards.net

### **INSTALLING THE LICENSE**

LICENSE

#### Contact our support team directly:

support@projectwizards.net

| How do I install the license key?<br>How do I install the license key?<br>How do I install the license key?<br>Fonts Colors Save As Draft                                                                                                    | o Browser Show Stationery                            |
|----------------------------------------------------------------------------------------------------|------------------------------------------------------|
| Send       Chat       Attach       Address         Send       To:       You         To:       You         Subject:       How do I install the license key?         Subject:       How do I install the license key?         Subject:       How do I install the license key?         From:       Merlin Support <support@merlin2.net>         From:       Merlin Support <support@merlin2.net>         Image: Sectual version of Merlin from our website <http: td="" www.projectwize<="">         Sectual version of Merlin from our website <http: td="" www.projectwize<=""></http:></http:></support@merlin2.net></support@merlin2.net>                                                                                                    | nature: PW Support E 🗘<br>ards.net>. The license key |
| <ol> <li>Download the active: will unlock the demo version of the upper will unlock the demo version of the upper will unlock the full upper will upper wi</li></ol> | Merlin 2 is only valid with the on.                  |
| Merlin Trice Best regards from ProjectWizards,<br>Merlin Support-Team Merlin Homepage: <a href="http://www.projectwizards.net">http://www.projectwizards.net</a>                                                                                                    |                                                      |

# **STARTING MERLIN**

#### When launching Merlin, the welcome screen opens with the following options. Please select one of them:

- view the Merlin tutorial
- open an existing project
- create a new project from a template
- create an empty project

#### You also have the following options:

- check for Merlin updates at startup
- decide what is displayed when launching Merlin, e. g. your most recent projects

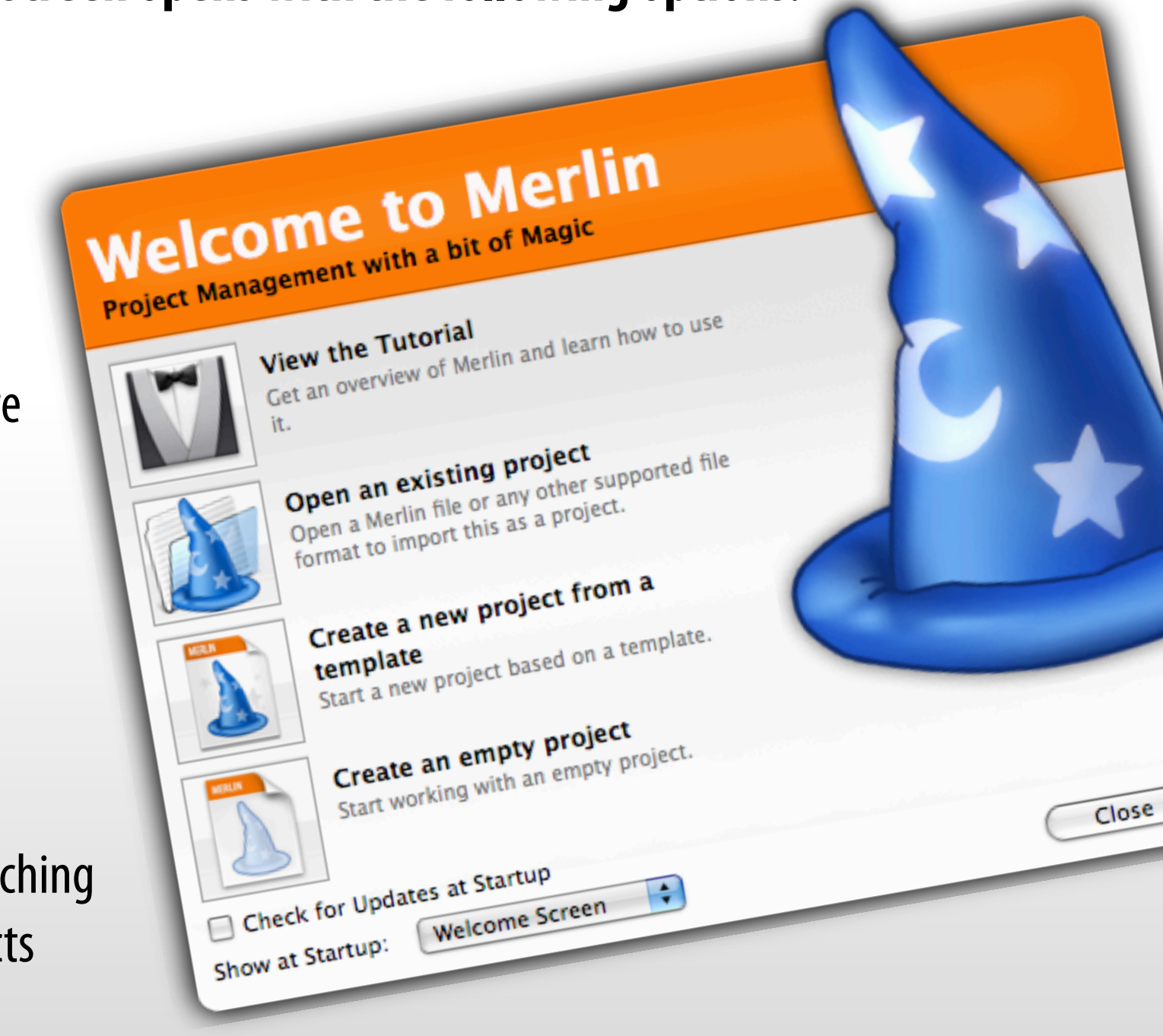

# **MERLIN 2 - THE MAIN WINDOW**

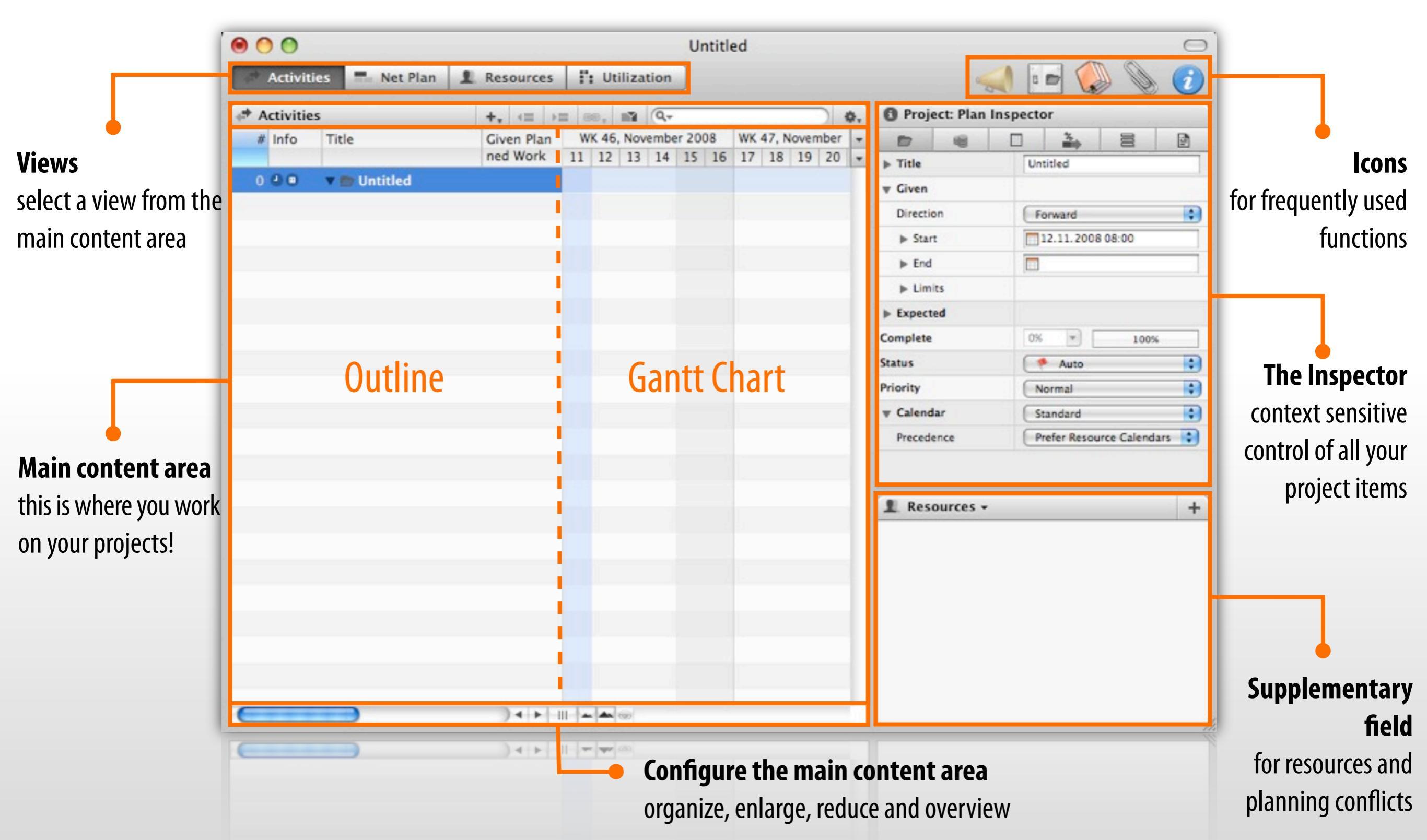

## THE INSPECTOR

#### The Inspector lets you take control of all kinds of objects used in Merlin.

All selectable objects in Merlin can be viewed with the Inspector. The Inspector covers:

- projects
- ▶ activities
- resources
- ▶ elements
- dependencies

|                                      | Project: Plan  | Inspector                   |
|--------------------------------------|----------------|-----------------------------|
|                                      |                | o 🌦 🖻 🖻                     |
|                                      | ▶ Title        | My Project                  |
| •                                    | <b>▼</b> Given |                             |
| Tabs                                 | Direction      | Forward                     |
|                                      | ▶ Start        | 11.11.2008 08:00            |
|                                      | ▶ End          |                             |
|                                      | ► Limits       |                             |
|                                      | ▶ Expected     |                             |
|                                      | Complete       | 0% 💌 100%                   |
|                                      | Status         | Auto                        |
|                                      | Priority       | Normal                      |
|                                      | ▼ Calendar     | Standard 🛟                  |
|                                      | Precedence     | Prefer Resource Calendars 🛟 |
|                                      | Precedence     | Prefer Resource Calendars 🛟 |
|                                      | V Calendar     | Standard 🛟                  |
| Simply click on the project* to ope  | en the Project | inspector. Each             |
| Inspector includes several tabs that | t cover all av | ailable options.            |

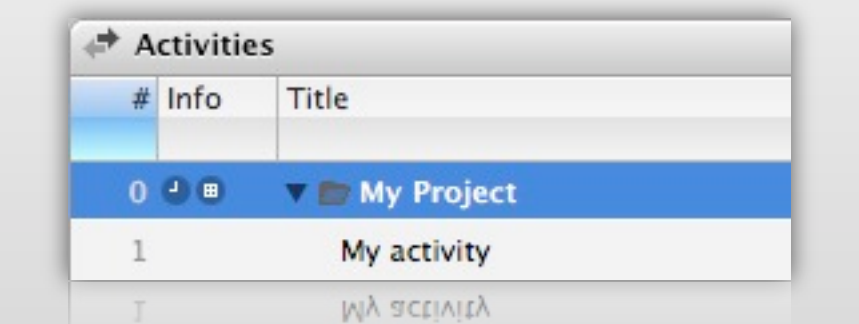

\* The project is always the topmost item in the outline.

### VIEWS

Merlin offers four project views:

- activities
- ▶ net plan
- resources
- utilization

Simply click on the corresponding buttons to navigate between views.

Each view has its own structure which can be configured by the user by altering its display options.

| 2.00                                                                                                    | tiuities                                                                                                    | - Not Plan                                                                                                    |              |                | 1000                                                               | 1.0                                           | Itilizati                                                               | lon                           |       |
|----------------------------------------------------------------------------------------------------|----------------------------------------------------------------------------------------------------|----------------------------------------------------------------------------------------------------|--------------|----------------|--------------------------------------------------------------------|-----------------------------------------------|-------------------------------------------------------------------------|-------------------------------|-------|
| AC                                                                                                    | uviues                                                                                                    | Net Plan                                                                                                    | I.R          | esour          | ces                                                                |                                               | otilizat                                                                | ion                           | J     |
| Activ                                                                                                    | vities                                                                                                    |                                                                                                    |              |                |                                                                    |                                               |                                                                         |                               |       |
| # In                                                                                                    | fo Tit                                                                                                    | le                                                                                                    |              |                | Give                                                               | n Plan                                        | Flag                                                                    | # 1                           | Prede |
| 0.0                                                                                                    | 0 1                                                                                                    | My Project                                                                                                    |              |                | neu                                                                | NOIK                                          | Status                                                                  | - 30                          | 15    |
| 1                                                                                                    |                                                                                                    | My activity                                                                                                    |              |                | 1 da                                                               | v ?                                           |                                                                         |                               |       |
|                                                                                                    | 0                                                                                                    |                                                                                                    |              |                | _                                                                  |                                               |                                                                         | -                             |       |
|                                                                                                    | tivities                                                                                                    | Not Plan                                                                                                    |              |                | 200                                                                | 1.0                                           | Itilizati                                                               | lon                           |       |
| AC                                                                                                    | tivities                                                                                                    | == Net Plan                                                                                                    | I R          | esour          | ces                                                                |                                               | otilizat                                                                | ion                           |       |
| Net                                                                                                    | Plan                                                                                                    |                                                                                                    |              |                |                                                                    |                                               |                                                                         |                               |       |
|                                                                                                    |                                                                                                    |                                                                                                    |              |                |                                                                    |                                               |                                                                         |                               |       |
| -                                                                                                    |                                                                                                    |                                                                                                    |              |                |                                                                    |                                               |                                                                         |                               |       |
| W M                                                                                                    | y Project                                                                                                    |                                                                                                    | - /          |                | My                                                                 | activity                                      |                                                                         | _                             |       |
| 5t                                                                                                    | art: 11.11.0                                                                                                    | 08 Work: 1 day?                                                                                                    | - /          |                | Star                                                               | E 11.11                                       | .08 Work                                                                | c le                          | iay ? |
| _ <u>En</u>                                                                                                    | d 11.11.0                                                                                                    | 08 Com: 0%                                                                                                    | - /          |                | End                                                                | 11.11                                         | .08 Com                                                                 | 0%                            |       |
| 1                                                                                                    |                                                                                                    |                                                                                                    |              |                |                                                                    |                                               |                                                                         |                               | _     |
|                                                                                                    | 9                                                                                                    |                                                                                                    |              |                |                                                                    |                                               |                                                                         |                               |       |
|                                                                                                    |                                                                                                    | -                                                                                                    | _            |                |                                                                    |                                               |                                                                         |                               | -     |
| Ac                                                                                                    | )<br>tivities                                                                                                    | Net Plan                                                                                                    | L R          | esour          | rces                                                               | n.                                            | Utilizat                                                                | ion                           |       |
| Ac                                                                                                    | tivities                                                                                                    | Net Plan                                                                                                    | 1 R          | esour          | rces                                                               | n                                             | Utilizat                                                                | ion                           |       |
| Act                                                                                                    | ources                                                                                                    | Net Plan                                                                                                    | 1 R          | esour          | rces                                                               | n                                             | Utilizat                                                                | ion                           |       |
| Action Action Ac | ources                                                                                                    | Net Plan                                                                                                    | I R          | esour          | rces                                                               | lin (                                         | Utilizati<br>Type                                                       | ion                           |       |
| Action Action Ac | ources                                                                                                    | Net Plan                                                                                                    | I R          | esour          | rces                                                               | lag<br>Status                                 | Utilizat<br>Type                                                        | ion                           |       |
| Act<br>Rese                                                                                                    | ources<br>fitle                                                                                                    | Net Plan                                                                                                    | I R          | esour          | rces                                                               | lag<br>Status                                 | Utilizat<br>Type<br>Person                                              | ion                           |       |
| Act                                                                                                    | tivities<br>ources<br>Fitle<br>My res<br>My ma                                                                                                    | Net Plan                                                                                                    | I R          | esour          | rces                                                               | lag<br>Status                                 | Utilizati<br>Type<br>Person<br>Materia                                  | ion<br>al                     |       |
| Action Action Ac | tivities<br>ources<br>Fitle<br>My res<br>My ma                                                                                                    | Net Plan                                                                                                    | R            | esour          | rces                                                               | Flag<br>Status                                | Utilizati<br>Type<br>Person<br>Materia                                  | ion<br>al                     |       |
| Action of the second second se | tivities<br>ources<br>Fitle<br>My res<br>My ma                                                                                                    | Net Plan                                                                                                    | L R          | esour          | rces                                                               | Flag<br>Status                                | Utilizati<br>Type<br>Person<br>Materia                                  | ion<br>al                     |       |
| Action Action Ac | tivities<br>ources<br>Fitle<br>My res<br>My ma<br>My ma<br>tivities                                                                                                    | Net Plan                                                                                                    | L R          | esour          | rces                                                               | Flag<br>Status                                | Utilizati<br>Type<br>Person<br>Materia                                  | ion<br>al                     |       |
| Action Action Ac | tivities<br>ources<br>Fitle<br>My res<br>My ma<br>My ma<br>tivities                                                                                                    | Net Plan                                                                                                    | L R          | esour          | rces                                                               | Flag<br>Status                                | Utilizati<br>Type<br>Person<br>Materia                                  | ion<br>al<br>ion              |       |
| Action Action Ac | ivities<br>ources<br>Fitle<br>My res<br>My ma<br>My ma                                                                                                    | Net Plan                                                                                                    | L R          | esour<br>esour | rces                                                               | Flag<br>Status                                | Utilizati<br>Type<br>Person<br>Materia<br>Utilizati<br>ember 20<br>3 14 | ion<br>al<br>ion<br>008<br>15 | 16    |
| Action of the second second se | ivities<br>ources<br>Fitle<br>My res<br>My ma<br>My ma<br>My ma<br>zation                                                                                                    | Net Plan                                                                                                    | L R          | esour<br>esour | rces<br>WK 4                                                       | Flag<br>Status                                | Utilizati<br>Type<br>Person<br>Materia<br>Utilizati<br>ember 20<br>3 14 | ion<br>al<br>ion<br>008<br>15 | 16    |
| Action Action Ac | ivities<br>ources<br>Fitle<br>My res<br>My ma<br>My ma<br>Stivities<br>zation                                                                                                    | <ul> <li>Net Plan</li> <li>Source</li> <li>Net Plan</li> <li>Net Plan</li> </ul>                                                                                                    | L R          | esour          | rces<br>WK 4<br>11                                                 | flag<br>status                                | Utilizati<br>Type<br>Person<br>Materia<br>Utilizati<br>ember 20<br>3 14 | ion<br>al<br>ion<br>008<br>15 | 16    |
| Action of the second second se | tivities<br>ources<br>Fitle<br>My res<br>My ma<br>My ma<br>My ma<br>Ceine Res<br>My compa                                                                                                    | <ul> <li>Net Plan</li> <li>Source</li> <li>Net Plan</li> <li>Net Plan</li> </ul>                                                                                                    | L R          | esour          | rces<br>WK 4<br>11<br>25%                                          | Flag<br>Status                                | Utilizati<br>Type<br>Person<br>Materia<br>Utilizati<br>ember 20<br>3 14 | ion<br>al<br>ion<br>008<br>15 | 16    |
| Action of the second second se | tivities<br>ources<br>Fitle<br>My res<br>My ma<br>My ma<br>My ma<br>Ceine Res<br>My compa<br>My equipt<br>My activ                                                                                                    | <ul> <li>Net Plan</li> <li>Source</li> <li>Net Plan</li> <li>Net Plan</li> <li>Sourcen zugew</li> <li>any</li> <li>ment</li> <li>vity</li> </ul>                                        | L R<br>iesen | esour<br>esour | v s<br>v s<br>v s<br>v s<br>v s<br>v s<br>v s<br>v s<br>v s<br>v s | Flag<br>Status                                | Utilizati<br>Type<br>Person<br>Materia<br>Utilizati<br>ember 20<br>3 14 | ion<br>al<br>ion<br>008<br>15 | 16    |
| Action of the second second se | <ul> <li>tivities</li> <li>ources</li> <li>Title</li> <li>My res</li> <li>My ma</li> <li>My ma</li> <li>tivities</li> <li>zation</li> <li>Ceine Res</li> <li>My compa</li> <li>My compa</li> <li>My activ</li> <li>My mater</li> </ul> | <ul> <li>Net Plan</li> <li>Source</li> <li>Net Plan</li> <li>Sourcen zugew</li> <li>any</li> <li>ment</li> <li>vity</li> <li>ial</li> </ul>                                             | L R<br>iesen | esour          | v S<br>v S<br>v S<br>v S<br>v S<br>v S<br>v S<br>v S<br>v S<br>v S | Flag<br>Status                                | Utilizati<br>Type<br>Person<br>Materia<br>Utilizati<br>ember 20<br>3 14 | ion<br>al<br>ion<br>008<br>15 | 16    |
| Action of the second second se | <ul> <li>tivities</li> <li>ources</li> <li>Title</li> <li>My res</li> <li>My ma</li> <li>My ma</li> <li>My compa</li> <li>Ay compa</li> <li>My compa</li> <li>My activ</li> <li>My mater</li> <li>My resource</li> </ul>               | <ul> <li>Net Plan</li> <li>Net Plan</li> <li>Net Plan</li> <li>Source zugewany</li> <li>ment</li> <li>vity</li> <li>ial</li> <li>rce</li> </ul>                                         | L R<br>iesen | esour          | Ces<br>WK 4<br>11<br>25%<br>2 day<br>50%                           | Elag<br>Status<br>46, Nov<br>12 1<br>25%      | Utilizati<br>Type<br>Person<br>Materia<br>Utilizati<br>ember 20<br>3 14 | ion<br>al<br>ion<br>008<br>15 | 16    |
| Action of the second second se | tivities ources fitle My res My ma fivities zation Ceine Res My compa My equip My activ My mater My resourd A resourd                                                                                                    | Net Plan                                                                                                    | L R<br>iesen | esour<br>esour | rces<br>WK 4<br>11<br>25%<br>2 day<br>50%                          | Elag<br>Status<br>(100 10<br>100 10           | Utilizati<br>Type<br>Person<br>Materia<br>Utilizati<br>ember 20<br>3 14 | ion<br>al<br>ion<br>008<br>15 | 16    |
| Act     Act     A      | ivities<br>ources<br>Fitle<br>My res<br>My ma<br>My ma<br>ivities<br>zation<br>ceine Res<br>My compa<br>My equip<br>My activ<br>My mater<br>My resour                                                                                  | <ul> <li>Net Plan</li> <li>Source</li> <li>Net Plan</li> <li>Net Plan</li> <li>Sourcen zugew</li> <li>any</li> <li>ment</li> <li>/ity</li> <li>ial</li> <li>rce</li> <li>LC6</li> </ul> | L R<br>iesen | esour          | Ces<br>WK 4<br>11<br>25%<br>2 day<br>50%                           | Elag<br>Status<br>(100 10<br>100 10<br>100 10 | Utilizati<br>Type<br>Person<br>Materia<br>Utilizati<br>amber 20<br>3 14 | ion<br>al<br>ion<br>008<br>15 | 16    |
| Act     Act     A      |                                                                                                    | Net Plan                                                                                                    | L R<br>iesen | esour<br>esour | Ces<br>WK 4<br>11<br>25%<br>2 day<br>50%                           | Elag<br>Status<br>(100 10<br>100 10           | Utilizati<br>Type<br>Person<br>Materia<br>Utilizati<br>ember 20<br>3 14 | ion<br>al<br>ion<br>008<br>15 | 16    |

8

# ACTIVITIES

The "Activities" view is generally the most often used as you plan the majority of your projects. To accomplish this, activities and related details can be modified in both the outline and in the bar chart. You can fully customize your column settings based on the information you would like to display and edit in the outline view. You can also define numerous column sets, which can be individually saved for future reference. Simply right click on the columns to customize them.

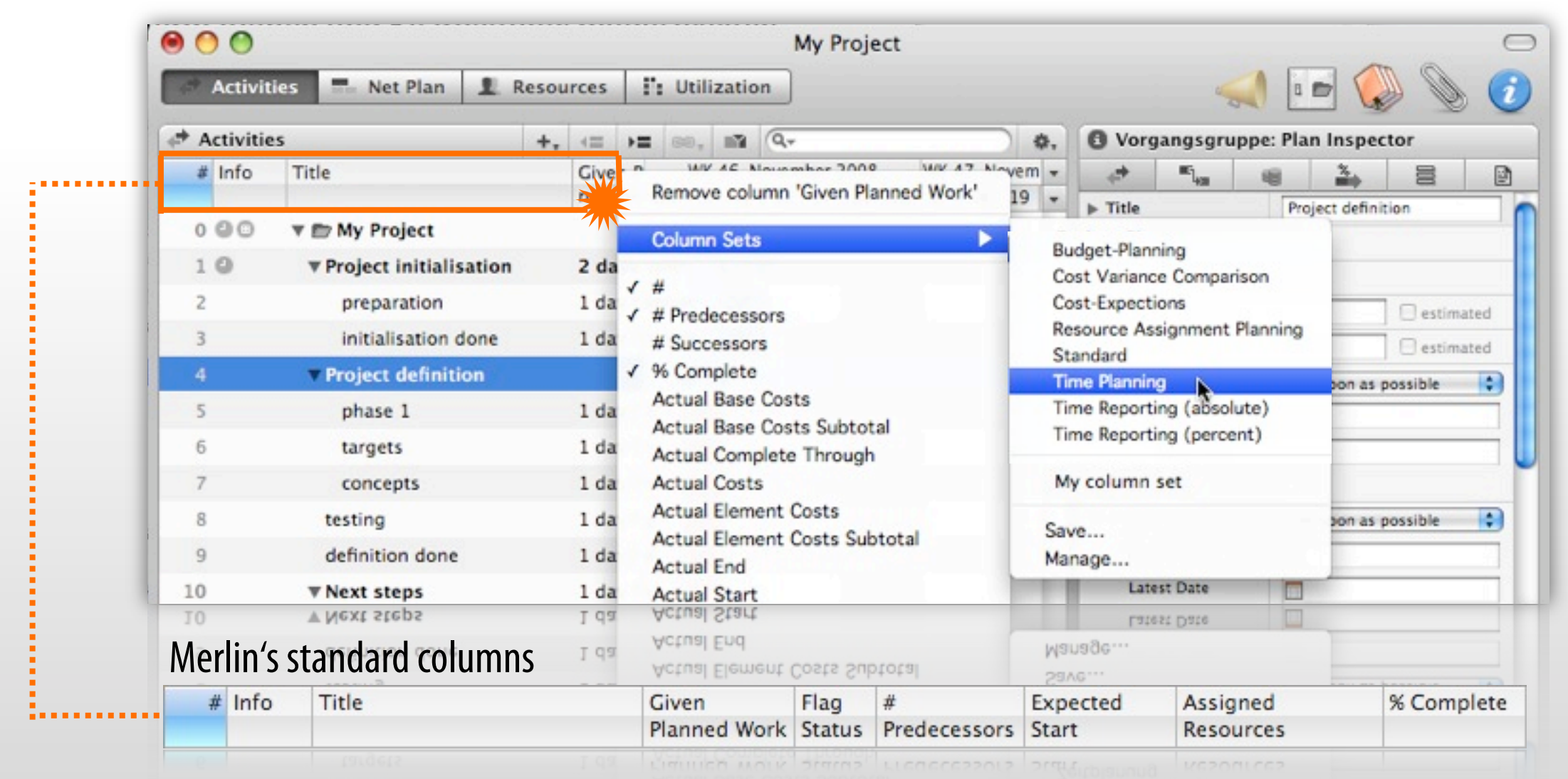

### **NET PLAN**

The "**Net Plan**" view provides a clear and fully-editable visualization of the logical links and structure of your project from beginning to end.

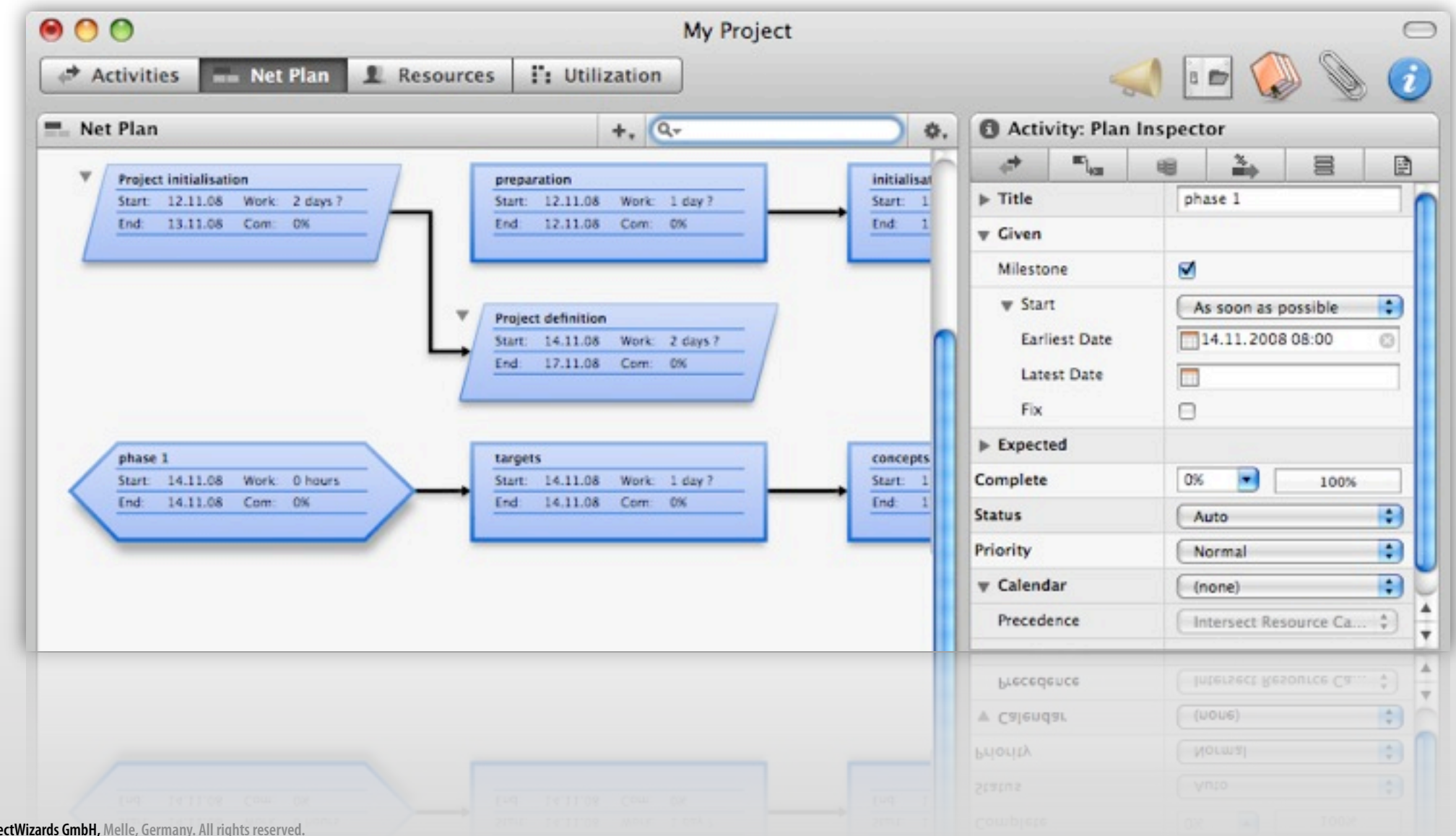

### RESOURCES

The "Resources" View helps you manage all resources available and assigned to the project. A resource may consist of one of the following types:

| nerson                                                |            | 0          |         |        |           | My Pro        | ject        |                    |             |          |         |    |
|-------------------------------------------------------|------------|------------|---------|--------|-----------|---------------|-------------|--------------------|-------------|----------|---------|----|
| Person                                                | ( <b>#</b> | Activities | Net Pla | n 1    | Resources | Utilization   |             |                    | -           |          |         |    |
| matarial                                              | I.R        | esources   |         |        | + .1.     | Q.+           | <b>\$</b> , | C Resou            | rce: Info I | nspector |         |    |
|                                                       | Info       | Title      |         | Flag   | Туре      | Material Unit | Project     | 1                  |             | 0-x      | 8       |    |
|                                                       |            | III Comp   | any     | Status | Company   |               | My Project  | w Name<br>Subtitle |             | Person   |         |    |
| company                                               |            | Sequip     | ment    |        | Equipment |               | My Project  | Additiona          | l Title     |          |         | _  |
|                                                       |            | Materi     | ial     |        | Material  | kg            | My Project  | Initials           |             | P.       |         | _  |
|                                                       |            | L Persor   | 1       |        | Person    |               | My Project  | Phone              |             |          |         | 0  |
| equipment                                             |            |            |         |        |           |               |             | E-mail             |             |          |         | 0  |
|                                                       |            |            |         |        |           |               |             | Role               |             |          |         |    |
|                                                       |            |            |         |        |           |               |             | Туре               |             | 🗸 🔔 Per  | son     | *  |
|                                                       |            |            |         |        |           |               |             | <b>▼</b> Price     |             | III Co   | mpany * |    |
|                                                       |            |            |         |        |           |               |             | Standard           | Rate        | Equ      | upment  |    |
|                                                       |            |            |         |        |           |               |             | Overtime           | Rate        | т⊯ Ма    | terial  |    |
|                                                       |            |            |         |        |           |               |             | Cost per l         | Project     | 0€       |         |    |
|                                                       |            |            |         |        |           |               |             | Cost per /         | Assignment  | 0€       |         |    |
|                                                       |            |            |         |        |           |               |             | Accrual            |             | Prorate  | d       | :  |
|                                                       | -          |            |         |        |           |               |             | = Actual           |             |          |         |    |
|                                                       |            |            |         |        |           |               |             | Accrual            |             | Prorate  | q       | \$ |
|                                                       |            |            |         |        |           |               |             | Cost per v         | Assignment  | 0 €      |         |    |
|                                                       |            |            |         |        |           |               |             |                    |             |          |         |    |
| ectWizards GmbH, Melle, Germany. All rights reserved. |            |            |         |        |           |               |             |                    |             |          |         |    |

# UTILIZATION

The "**Utilization**" view contains a list of all resources assigned to a project. The diagram displays the daily utilization value for the respective resource. This provides you an overview of the utilization of every single resource and helps you detect and resolve potential resource overload.\*

#### • Green:

**Optimal utilization** 

#### Yellow: Suboptimal utilization

► Red:

overloading, something needs to be done here!

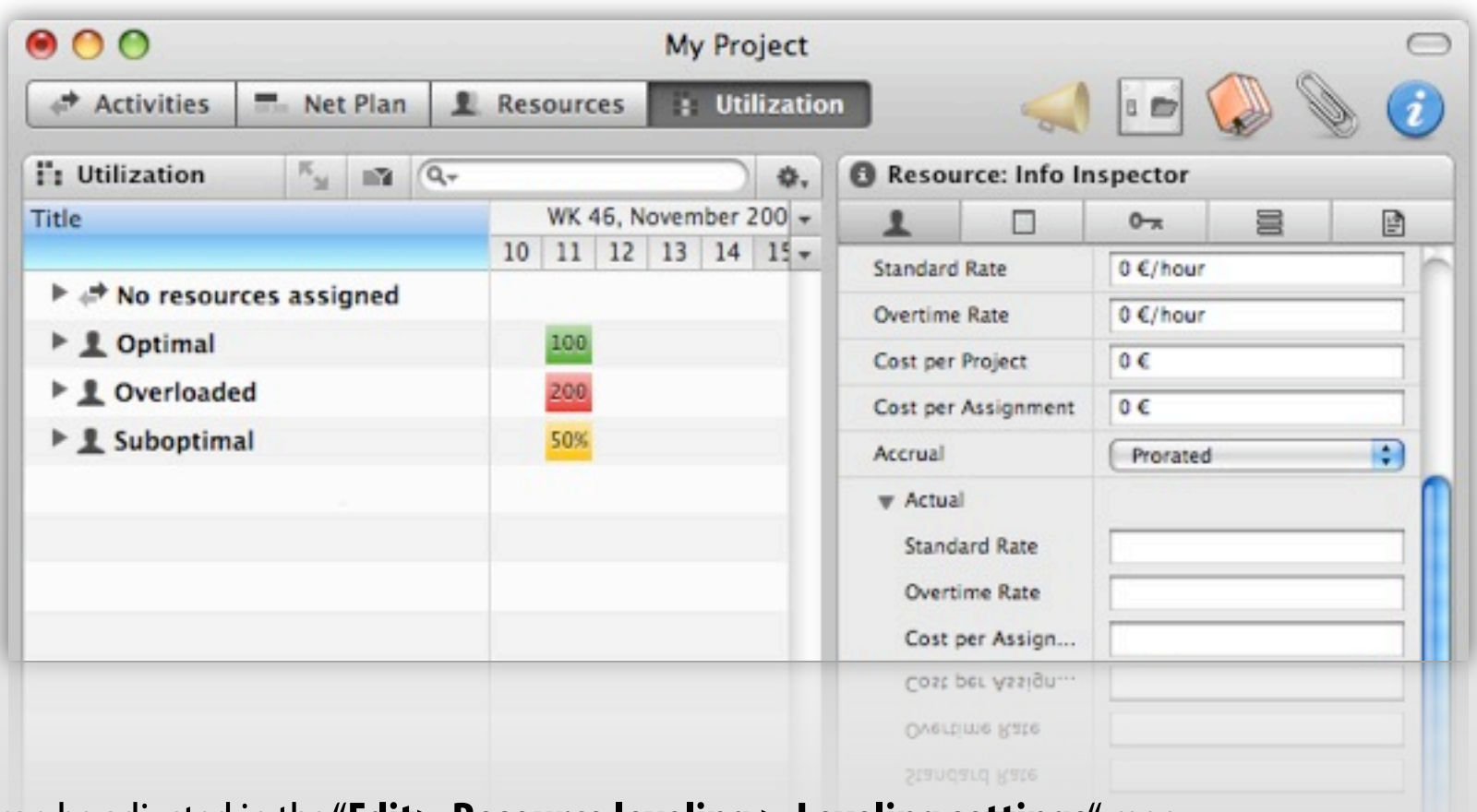

\*Utilization requirements for overloading and derating can be adjusted in the "Edit> Resource leveling > Leveling settings" menu.

## THE TOOLBAR

The toolbar provides immediate access to those Merlin functions used most often. With the help of the following icons you will access key functionality very quickly:

- **Publishing:** launches the dialog for publications. [Command + Shift +P]
- **Settings:** launches the dialog for all project settings. [Command + Shift + , ]
- **Library:** toggles the display of the library window. [F3]
- Elements: toggles the display of the field "elements". [F2]
- **Inspector:** toggles the display of the inspector. [F1]

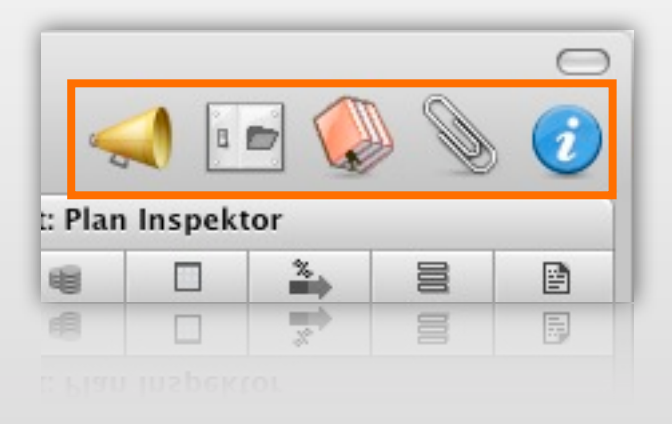

# THE SUPPLEMENTARY FIELD

Der Merlin Schnelleir

The supplementary field is divided into two areas, which can be modified by clicking on the title bar:

- Resources: all resources involved in the project are listed. Simply click the plus button to add new resources. Activity resource assignments can then be established using a simple drag and drop from this area onto the Gantt display or Activity outline.
- Scheduling Conflicts: alerts of potential conflicts in the timetable are displayed. By clicking on a scheduling conflict entry, you automatically see the activity and the conflict associated with it.

| 1 Resources -                                                    | + | 1 Resources -                                                                                 | + | Scheduling Conflict                                                                     | s <b>*</b>                                                                                                    |
|------------------------------------------------------------------|---|-----------------------------------------------------------------------------------------------|---|-----------------------------------------------------------------------------------------|----------------------------------------------------------------------------------------------------|
| IIII Company<br>Sequipment<br>IIII Material<br>IIII Person       |   | <ul> <li>Resources</li> <li>Scheduling Conflicts</li> <li>Material</li> <li>Person</li> </ul> |   | <ul> <li>My activity</li> <li>My second activity</li> <li>My second activity</li> </ul> | Activity ends after given<br>date.<br>Activity starts after<br>given date.<br>Activity starts at non-<br>working time. |
| © 2010 ProjectWizards GmbH, Melle, Germany. All rights reserved. |   |                                                                                               |   |                                                                                         |                                                                                                    |

14

## THE ELEMENTS

The "Elements" area is where you store additional information and artifacts during or after a project. Although not displayed by default, the area can be viewed by clicking on the paperclip icon in the right part of the toolbar, by pushing F2, or by selecting the "Window > Show Elements" menu option. Elements can be attached to activities, milestones, entire projects or resources.

| 📎 All Eleme | ent Types 👻 |      |             | +  .                                 | ) #. |
|-------------|-------------|------|-------------|--------------------------------------|------|
| Title .     | ▲ Item      | Flag | Review Date | Cost Private<br>Insert a new Element | ,    |
|             |             |      |             |                                      | _    |

Highlight an activity/resource/project to associate a new element with it. You may choose from the following six element types:

| 📎 All Element Type              | is •       |      |             | + | (Q,+ |         | \$. |
|---------------------------------|------------|------|-------------|---|------|---------|-----|
| Title                           | A Item     | Flag | Review Date |   | Cost | Private | -   |
| ✓ Checklist                     | My Project |      |             |   |      |         |     |
| Event                           | My Project |      |             |   |      |         |     |
| File                            | My Project | 1    |             |   |      | -       |     |
| 1 Information                   | My Project | 1    |             |   |      |         |     |
| Issue                           | My Project | *    |             |   |      |         |     |
| A Risk                          | My Project | 4    |             |   |      |         |     |
| A Risk                          | My Project | la   |             |   |      |         |     |
| LIE CLERCOSALL vietors reconved |            |      |             |   |      |         |     |

# **MERLIN'S WORKFLOW**

In the following section, we will briefly demonstrate how simple it is to create a project using Merlin. Specifically, we are going to

- Business plan identifying project ... 1 ct opportunity 1 week P.S. 5 Define project objective and infor... 1 and information needs 1 week 7 Identify industry standards for pr... 2 andards for project objectives 10 Develop preliminary conceptual s... 2 nceptual schedule and staffing 12 Initial planning complete 0 Initial planning complete 13 Develop appropriation strategy 0 Develop appropriation strategy () lop management model and staff plan 15 Develop management model and ... 18 Site Assessment 0 Site Assessment 19 Identify potential sites 0 Identify potential sites P.S.; P. 2 weeks 22 Define infrastructure requirements Define infrastructur requirements 3 weeks 24 Define utility needs Define utility needs weeks 27 Identify project site Identify project site 30 Assess regulatory and environme... Assess regulatory and environmenta impacts 33 Identify permitting requirements 3 permitting entify 35 Recommend site 0 38 Site and planning review 2 39 Scope Definition Scope Definition Develop general scope for projec... Opp general scope for project objectives 40 43 Evaluate project needs, develop .... 1 valuate project needs, develop majo
- create a project structure
  - design phases
  - create milestones
  - include activities
- create dependencies
- assign resources
- optimize resource utilization
- enter real data
- generate a milestone report
- send e-mails

# **A NEW PROJECT**

|                                                       | oject                                   |  |
|-------------------------------------------------------|-----------------------------------------|--|
| New Project from                                      | Tomplato                                |  |
|                                                       | Category                                |  |
| General Project Management Plan                       | English                                 |  |
| Thire a consultant                                    | English                                 |  |
| THR Interview Plan                                    | English                                 |  |
| Infrastructure                                        | English                                 |  |
| Product Localization                                  | English                                 |  |
| Product-Design                                        | English                                 |  |
| There is a fairly good sirectore of a general project | pian. It is also quite good documented. |  |
|                                                       | Cancel Create Next                      |  |
|                                                       |                                         |  |

#### A new project can be created on the basis of a template.

For additional information for the selected project template, <u>click here</u>.

# FROM ZERO TO SIXTY IN ONE STEP...

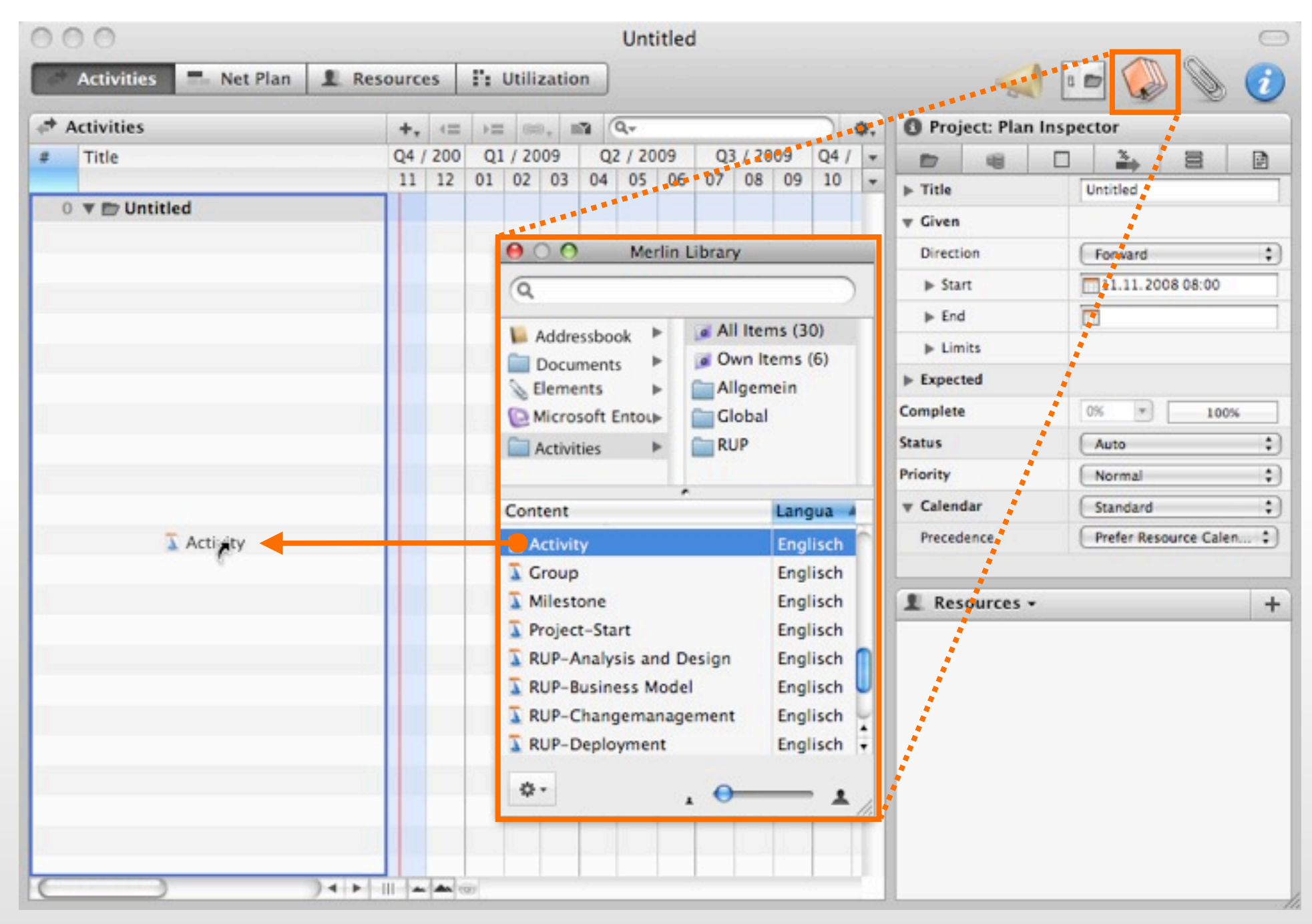

Select from the "File > New Empty Project" menu or simply use the shortcut [Command + Alt + N].

The <u>Library</u> can be extremely helpful to drag and drop preset activities to get you on your way...

# **USING THE LIBRARY**

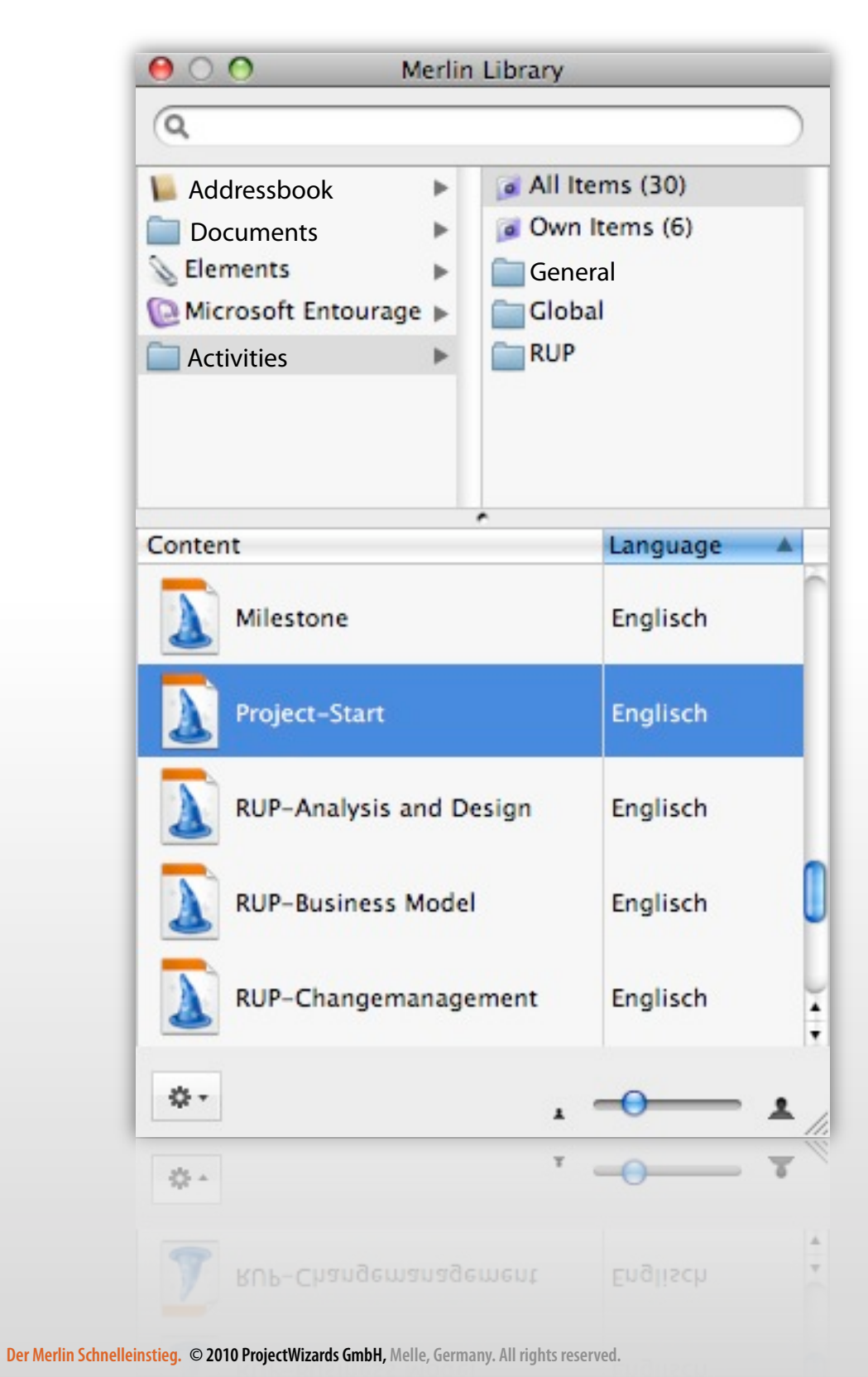

If you click on the library opens.

The library contains preset activities and groups of activities that simplify and speed up the creation of a project.

The contents of the library can simply be dragged and dropped to the project window. It's that simple!

*Search " Project-Start" and paste it into the outline of an activity view.* 

For further information on the library, <u>click here</u>.

### **PRELIMINARY RESULT**

| Activit   | ties 🗖 Net Plan 👤 Res    | ources I: Utilization                     |       |                    | 1 📼 😱 📎 🧭                 |
|-----------|--------------------------|-------------------------------------------|-------|--------------------|---------------------------|
| Activitie | es 4                     | . (= )= 00, m Q.                          | ¢.    | O Project: Plan In | nspector                  |
| # Info    | Title                    | WK 46, November 2008 WK 47, November 2008 |       | <b>D B</b>         |                           |
|           |                          | 12 13 14 15 16 17 18 19 20 21 22 2        | 23 🔻  | ▶ Title            | My Project                |
| 0 🕘 🛛     | 🔻 💼 My Project           | My Project                                | -     | = Civen            |                           |
| 10        | ▼ Initialize the project | Initialize the project                    |       | Disection          | ( trunk                   |
| 2         | Prepare infrastructure   | Prepare infrastructure 1d?                |       | Direction          | Forward                   |
| 3         | ▼ Project definition     | Project definition                        |       | ▶ Start            | 17.11.2008 08:00          |
| 4         | Initialize phase         | Initialize phase 1d?                      |       | ▶ End              |                           |
| 5         | Define objectives        | Define objectives 1d?                     |       | ▶ Limits           |                           |
| 6         | Develop concept          | Develop concept 1d?                       |       | ▶ Expected         |                           |
| 7         | Prepare testing          | Prepare testing 1d?                       |       | Complete           | 0% * 100%                 |
| 8         | Close phase              | Close phase 1d?                           |       | Status             | Auto                      |
| 9         | Definition done          | Definition done                           |       | Priority           | Normal                    |
| 10        | ▼ Implementation         | Implementation                            | -     | = Calendar         | (Standard                 |
| 11        | Initialize phase         | Initialize phase 10?                      |       | V Calendar         | Standard                  |
| 12        | Develop system           | Develop system 1d?                        |       | Precedence         | Prefer Resource Calendars |
| 13        | Test system              | Test system 1d?                           | ٦     |                    |                           |
| 14        | Close phase              | Close phase                               | 40    |                    | 1.                        |
| 15        | Implementation done      | Implementation d                          | lone  | I Resources -      | +                         |
| 16        | ▼ Roll out               | Roll                                      | out   |                    |                           |
| 17        | Step 1                   | S                                         | tep 1 |                    |                           |
| 18        | Step 2                   |                                           |       |                    |                           |
| 19        | Step 3                   |                                           |       |                    |                           |
| 20        | Roll out done            |                                           |       |                    |                           |
| 21        | Launch party             |                                           |       |                    |                           |
| 22        | Project finished         |                                           |       |                    |                           |
|           |                          |                                           |       |                    |                           |
| (         | ) () +   +               |                                           | •     |                    |                           |
|           | ) ( )                    |                                           | Þ     |                    |                           |
|           | Project finished         |                                           |       |                    |                           |
|           |                          |                                           |       |                    |                           |
|           |                          |                                           |       |                    |                           |

Once the activities have been transfered from the library, the blue background in the outline indicates the last modification made the project.

For our next step, the basic structure will be refined with new activities and milestones.

Next we will <u>create new</u> <u>activities...</u>

# **CREATING NEW ACTIVITIES**

Select an activity type from the "Insert" menu...

| nsert View    | Windov   | v Help |
|---------------|----------|--------|
| Activity      | N        | ЖN     |
| Milestone     | A.       | N₩7    |
| Sub-Activity  |          | \C₩G   |
| Successor Ac  | tivity   | \C₩S   |
| Predecessor   | Activity | \C ₩P  |
| Aunt Activity | r        | A器公プ   |
| Assignment    |          | A₩J    |
| Resource      |          | ₩R     |
| Resource Gro  | oup      |        |
| Element       |          | •      |
| Project       |          | \%L    |

This way, you can (for example) create a new milestone named "Start". To do this, you can also use the [Alt + command + M] keyboard shortcut.

| # | Info | Title          |    | WK 4   | 16, N | over | ber 2 | 2008 |    |
|---|------|----------------|----|--------|-------|------|-------|------|----|
|   |      |                | 10 | 11     | 12    | 13   | 14    | 15   | 16 |
| 0 | 00   | 🔻 💼 My Project | My | Projec | t 🤇   | 2    |       |      |    |
| 1 |      | Start          |    | Start  | <     | >    |       |      |    |
|   |      |                |    |        |       |      |       |      |    |
|   |      |                |    |        |       |      |       |      |    |
|   |      |                |    |        |       |      |       |      |    |

... or right click on the activity and select the "Insert" entry from the context menu\*.

| vactivity - | Insert                 | Activity                                                                    |
|-------------|------------------------|-----------------------------------------------------------------------------|
|             | Assignments            | Milestone                                                                   |
|             | Cut<br>Copy<br>Paste   | Sub-Activity<br>Successor Activity<br>Predecessor Activity<br>Aunt Activity |
|             | Delete                 | Element Assignment                                                          |
|             | Make Milestone<br>Link | Project                                                                     |
|             | Completion             |                                                                             |
|             | Make Milestone         | Project                                                                     |
| t".         |                        |                                                                             |

\* The new activity is always placed below the selected activity.

# LINKING ACTIVITIES

Four different types of dependences can be established when linking activities. The one most commonly used is "finish to start".

In order to create a new link in Merlin, you need to select two (or more) activities and click on the "Chain Activities" icon. The activities will then be linked using "finish to start". This can also be done by selecting "Edit> connect activities" from the menu or with the [Ctrl + Command + L] keyboard shortcut.

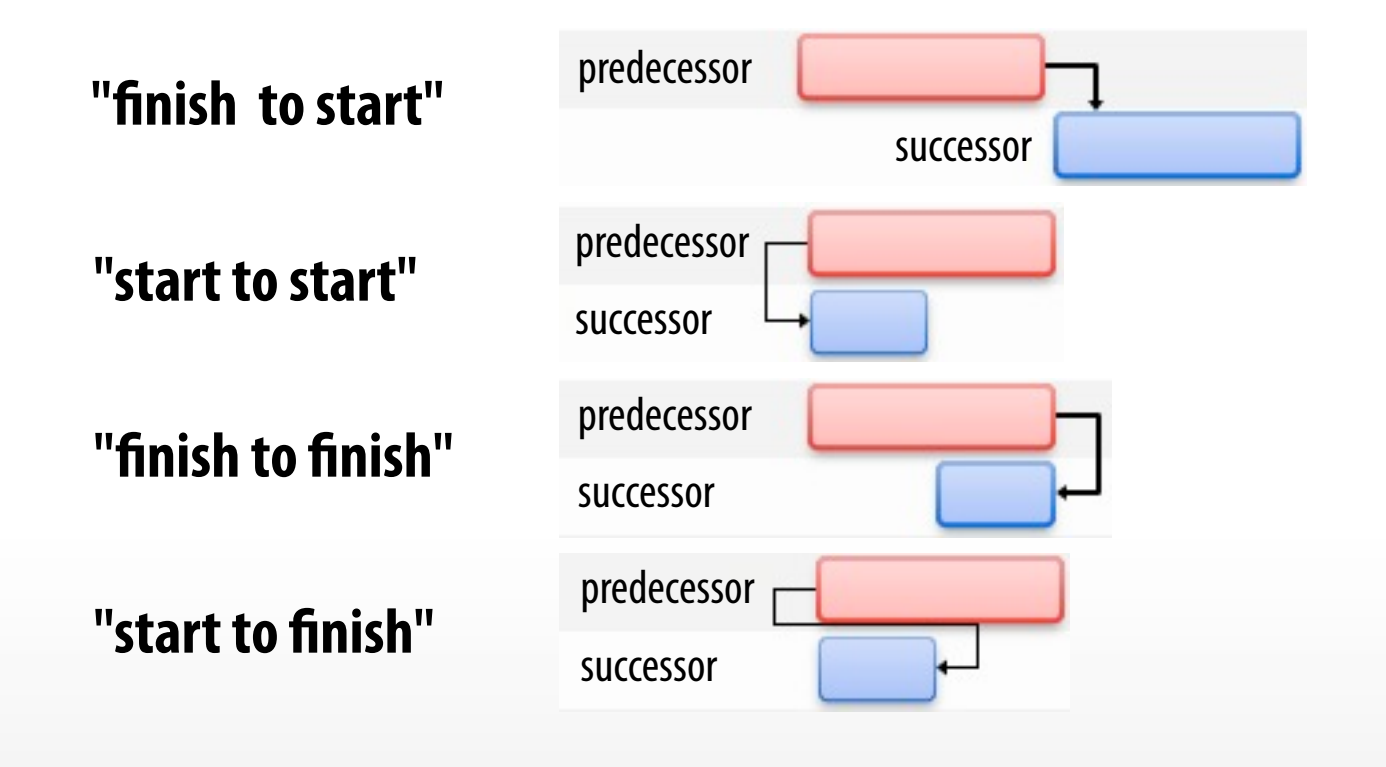

| 🔿 A | Activities |                |      |        |       |        |       |      |    |    |      | = 1   | æ,   | IN I    | Q.+        |    |       |       |       |      | ¢., |
|-----|------------|----------------|------|--------|-------|--------|-------|------|----|----|------|-------|------|---------|------------|----|-------|-------|-------|------|-----|
| #   | Info       | Title          |      | WK 4   | 46, N | lovem  | ber 2 | 2008 |    |    | WK 4 | 47, N | Nove | inber i | 2008       | WK | 48, N | loven | ber a | 2008 | -   |
|     |            |                | 10   | 11     | 12    | 13     | 14    | 15   | 16 | 17 | 18   | 19    | 2    | Chain   | Activities | 24 | 25    | 26    | 27    | 28   | -   |
| 0   | 00         | 🔻 🗁 My Project | My i | Projec | t I   | -      | 2     |      |    |    |      |       |      |         |            |    |       |       |       |      |     |
| 1   |            | Start          |      | Start  | 1     | $\sim$ |       |      |    |    |      |       |      |         |            |    |       |       |       |      |     |
| 2   |            | My activity    | My   | activi | ty G  | 1d?    | )     |      |    |    |      |       |      |         |            |    |       |       |       |      |     |
|     |            |                |      |        |       |        |       |      |    |    |      |       |      |         |            |    |       |       |       |      |     |
|     |            |                |      |        |       |        |       |      |    |    |      |       |      |         |            |    |       |       |       |      |     |
|     |            |                |      |        | EX C  |        |       |      |    |    |      |       |      |         |            |    |       |       |       |      |     |

More information on this topic...

# **STATUS OF THE FLAGS**

The color status of the flags indicates the status of activities. The status generally occurs automatically but can also be manually set by the user.

There are three kinds of status flags to reflect the status of activities. They are:

- **Green** = the activity has been completed
- **Yellow** = the activity is currently in progress
- **Red** = the activity is overdue

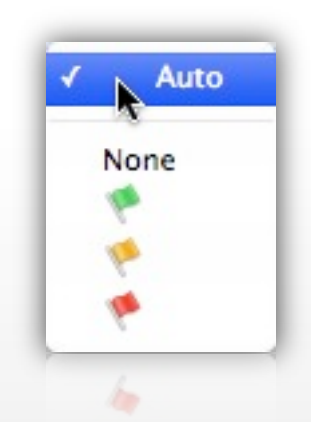

The flags may also be used simply as markers to denote various kinds of information based on the context the user wishes to establish.

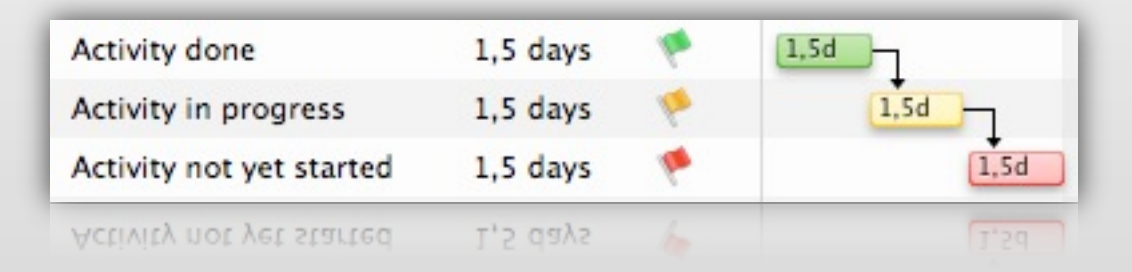

# **SYMBOLS IN THE INFO COLUMN**

Merlin displays in the column "Info" various symbols for various information:

- The given end date of an activity is set to "as soon as possible"
- The given end date of an activity is set to "as late as possible"
- A calendar is defined for the project
- Time/date constraints are defined
- At least one scheduling conflict existing
- At least one scheduling warning existing
- An element has been attached
- Notes defined

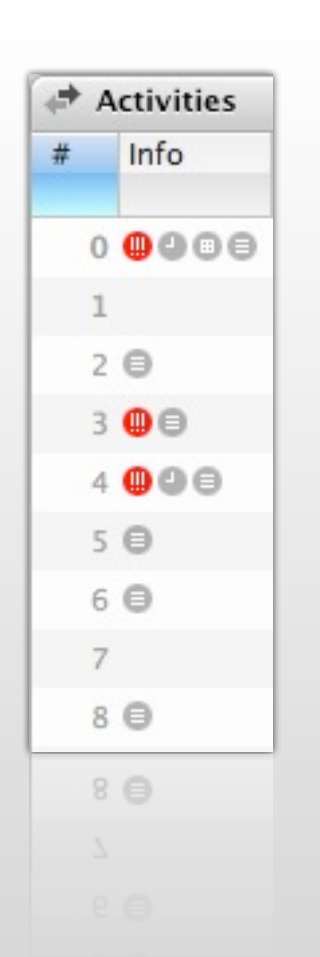

## **ASSIGNING RESOURCES**

|        |                              | Resourc     | es in l         | Itilizati  | n                       |             |                    |                       |
|--------|------------------------------|-------------|-----------------|------------|-------------------------|-------------|--------------------|-----------------------|
|        | aviaes neerian               | Resourc     |                 | /inzati    |                         |             |                    | y 🐼 🔊 🖉               |
| + Acti | vities                       | +, <=       | )= 00,          |            | <b>↓</b> +              | ¢.          | Project: Plan In   | nspector              |
| Т      | tle                          | 8           |                 | Novem      | per 2008                | -           |                    | 🏠 🗟 🗎                 |
|        |                              | 44, 27      | WK 45, 03       | WK 46,     | 0 WK 47, 17 WK 48, 24 V | VK 49, +    | ▶ Title            | General Project Manag |
| 0 🔻    | General Project Manageme     | nt ject Ma  | nagement Pla    | n 🗸        |                         |             | ₩ Given            |                       |
| 1      | ▼ Initiating                 | 1 1 1       | In              | itiating   |                         | - 11        | Direction          | Forward               |
| 2      | ▼ Project Initiation         |             | Project In      | itiation   |                         |             | ▶ Start            | 13.11.2008 12:30      |
| 3      | Identify goals and objective | ves dentify | goals and ob    | jectives   | P.D.                    | - 11        | ▶ End              |                       |
| 5      | Document project costs an    | d thent pro | oject costs an  | d benefit  | A.A.; P.M.; T.A.        |             | ▶ Limits           |                       |
| 9      | Develop project charter      |             | Develop pro     | ject chart | er 🛶 P.M.; A.           | U           | ▶ Expected         |                       |
| 12     | New activity                 | -           | New activi      |            | Replect Manager         |             | Complete           | 0% * 100%             |
| 13     | ▼ Planning                   |             |                 | Plannin    |                         |             | Status             | Auto                  |
| 14     | Define Scope                 |             | De              | tine Scop  |                         | _           | Priority           |                       |
| 15     | Develop strategies and pla   | ans Dev     | elop strategie  | is and pla | ns - K.D.               |             | = Calandar         | Cow V                 |
| 17     | Conduct planning worksh      | op          | Conduc          | t plannin  | workshop +1-Y.D.        |             | Proceedance        | Brafas Basaura        |
| 19     | Research previous experies   | enc kese    | arch previous   | experier   |                         |             | Precedence         | Prefer Resourc        |
| 21     | Define scope                 |             |                 |            | Define scope            |             |                    |                       |
| 23     | Develop high-level work b    | ore levelop | high-level w    | ork break  | lown structure          |             |                    |                       |
| 25     | > Build detailed work break  | dov B       | suild detailed  | work bre   | kdown structure         |             | Resources -        | -                     |
| 27     | Document project costs an    | dt          | Documer         | t project  | costs and benefits      | A.; P.M.    | Acceptor           |                       |
| 31     | Specify deliverables and a   | cce st      | becity delivera | bles and   | acceptance criteria     | M. <b>T</b> | Application Arc    | hitect                |
|        | ) (+)+                       |             |                 | -          |                         | 4 1         | L Contracts Mana   | iger                  |
| All    | Element Types 👻              |             |                 | + (        | l-                      | Q.          | 1 Project Director | r                     |
| tle    | A Item                       | Flag        |                 | Co         | t Private               | -           | L Project Manage   | r (                   |
|        |                              |             |                 |            |                         |             | Quality Assuran    | ice                   |
|        |                              |             |                 |            |                         |             | I Team Leader      |                       |

So far, we have created activities, groups, milestones, links and elements.

The general design of your project should be well in hand at this point.

The next step logical step involves the assigning of resources.

You can simply drag and drop any resources directly onto one or more activities to establish resource assignments for the activities selected.

# **WORK TIME PERIOD**

Using the Inspector for working time you can schedule how much time you regularly spend on your projects and define periods of exempt, non-working times. Highlight the project and select the "working time" tab. Using the mouse, working time can be delineated in the "Regular" field and under the "Weekdays" and "Work intervals" section:

• click on a day out listed under "Week days" to select it

**Der Merlin Schn** 

• simply drag the mouse to insert as many working periods in 30-minutes intervals as you desire

| 00                               | 🚡 General Project Management Plan                                       | $\Theta$                                                           |
|----------------------------------|-------------------------------------------------------------------------|--------------------------------------------------------------------|
| Activities - Net Plan L R        | esources I: Utilization                                                 | 🛹 📼 🌑 💿                                                            |
| Activities +                     | · (= )= 00, m³ Q                                                        | . O Project: Working Time Inspector                                |
| Title                            | 8 November 2008<br>44, 27 WK 45, 03 WK 46, 10 WK 47, 17 WK 48, 24 WK 49 |                                                                    |
| 🔻 🗁 My Project                   | My Project                                                              | Calendar Standard                                                  |
| ▼ Initiating                     | Initiating                                                              | Regular Exceptions                                                 |
| ▼ Project Initiation             | Project Initiation                                                      | Week days                                                          |
| > Identify goals and objectives  | dentify goals and objectives P.D.                                       | Mo Di Mi Do Fr Sa So                                               |
| Document project costs and benef | ithent project costs and benefits A.A.; P.M.; T.A.                      | 4h 8h 8h 8h 8h 8h Hint: nress the Alt key as                       |
| Develop project charter          | Develop project charter P.M.; A.                                        |                                                                    |
| > New activity                   | New activity P.M.                                                       | Work intervals well in order to create <sup>1</sup> / <sub>4</sub> |
| ▼ Planning                       | Planning -                                                              | 0 2 4 6 3 10 12 14 26 16 20 22 24 hours intervals                  |
| ▼ Define Scope                   | Define Scope                                                            |                                                                    |
| Develop strategies and plans     | Develop strategies and plansR.D.                                        | 13:00 - 15:00 (2h)                                                 |
|                                  |                                                                         |                                                                    |

# **PLANNING DATA**

In order to maintain project control, you can document your project's progress. To do so, you may rely on the following data types:

• projected data:

values you expect while planning

• real data:

Der Merlin Schnelleinst

the actual values that can be entered as the project progresses. The projected values appear in grey.

#### • expected data:

values that are derived from modifications made to projected values

| 00                                                              |     |       | Z     | G     | ene   | ral    | Pro   | ojeo           | t N   | lan | age  | me   | ent | Pla | an     |      |                                                                                                    |        |      |     |       |      |      |                           |      | $\subset$ | ) |
|-----------------------------------------------------------------|-----|-------|-------|-------|-------|--------|-------|----------------|-------|-----|------|------|-----|-----|--------|------|----------------------------------------------------------------------------------------------------|--------|------|-----|-------|------|------|---------------------------|------|-----------|---|
| Activities Net Plan L Re                                        | 250 | urce  | 25    | ï     | : U   | tiliz  | atio  | on             |       |     |      |      |     |     |        |      |                                                                                                    | -      |      |     |       | 6    |      | Contraction of the second |      | i         |   |
| Activities +,                                                   |     | =     | +=    | e     | 9,    | 17     | 0     | λ <del>.</del> | -     | _   |      |      | _   | _   |        | ¢.   | <b>O</b> A                                                                                                    | ctiv   | ity: | Ac  | tuals | Insp | ect  | or                        |      |           | ĺ |
| Title                                                           | WK  | ( 45, | W     | K 4   | 6, No | over   | ber   | 20             | 08    | W   | K 47 | , No | ove | mbe | er 20  | • 10 | e de la constante de la constante de la consta |        | ٩    |     | -     | %    |      |                           |      |           | ĺ |
|                                                                 | 08  | 3 09  | 10    | 11    | 12    | 13     | 14    | 15             | 16    | 17  | 18   | 19   | 20  | 21  | 1 22   | -    | Actua                                                                                                    | Sta    | rt   | _   |       |      | 19.1 | 1.200                     | 8    | 16        | l |
| 🔻 🗁 My Project                                                  |     |       | My    | Proje | ect   | -      |       |                | -     |     | -    | _    |     | -   |        | -    | Actual                                                                                                    | Enc    |      |     |       |      | -    | Actua                     | Is   | 4         |   |
| ▼ Initiating                                                    |     |       |       |       |       | I      | nitia | ting           | (     |     | -    | -    | -   | -   |        |      | - 4                                                                                                    | - Line | Drag |     |       | 0    | -    | 0                         |      | -         |   |
| Project Initiation                                              |     |       | -     |       | Proj  | ect Ir | nitia | tion           | 4     | -   | -    | -    | -   | -   |        |      | V AC                                                                                                    | uai    | rogi | res | •     | •    | Perc | eO                        | Abso | 4         |   |
| Identify goals and objectives                                   |     | Id    | entif | y go  | als a | nd ob  | ject  | ives           |       |     |      | 1d   |     | P.0 | Č.     |      | Cor                                                                                                    | mple   | te   |     |       |      | -    | -                         | 100% |           |   |
| Document project costs and benefit                              |     | Docu  | men   | tore  | iect  | costs  | and   | t be           | nefit |     |      | Ļ    | 4   | - 4 | A · 1  | 2 N  | ▼ Res                                                                                                    | sults  |      |     |       | Į    |      |                           |      |           |   |
| b Develop project closes and benefit                            |     |       |       | pro   | De    |        |       |                | cha   |     | ۳.,  |      |     | 11  | DA     |      | Act                                                                                                    | ual \  | Vork |     |       |      |      |                           |      |           |   |
| > Dovolon project chaster                                       |     |       |       |       | Ue    | Helos  | 936-0 | Hact           | cba   | tet |      |      | Ľ   |     | BW     |      | Act                                                                                                    | ual /  | Vork |     |       |      |      |                           |      |           | ĺ |
| 2010 Project Wizards GmbH, Melle, Germany. All rights reserved. | 5   | Docu  | imen  | t pro | oject | costs  | and   | d be           | nefit | 5   |      | Ľ    | 4   | - 1 | .A.; I | >.N  | ▼ Rea                                                                                                    | sults  |      |     |       |      |      |                           |      |           |   |

# **GIVEN WORK AND DURATION**

The difference between work and duration should be distinguished for activities. These two factors are respectively expressed by measures of time, but have different meanings.

- "work" is the time that is dedicated to your projects during the defined working hours, working days, working months. It is therefore only net working time, so holidays, leave days and sick days are not included. Moreover, no delays and waiting periods caused by certain activities are reflected in the work value.
- "duration" is the total time that reflects both working time and the remaining time to complete the activity; this is the preset and projected duration and should not be confused with <u>expected duration</u>.

**Example:** it takes a designer one day to complete a task. It may, however, be completed sometime in the next two weeks.

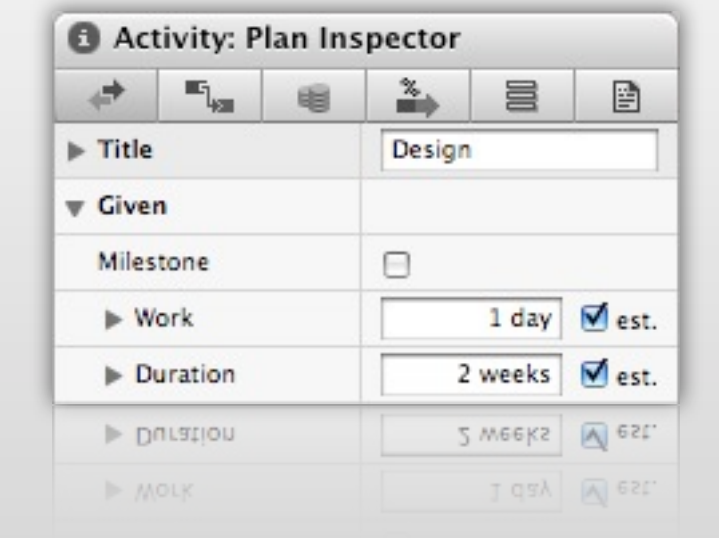

# THE PLANNED DURATION

In the following example, the activity runs from January 1, 2011 at 8 am until January 1, 2012 at 8 am. The activity bar in the Gantt-chart says 1.08 years. **Why the strange number?** This is due to the calculation of net time, which is defined for a working month of 20 days in Merlin (which can be modified in the <u>project settings</u>).

Activities View Options

Gantt

Styles

Columns

One working year consists of 240 working days (20 x 12 months). In reality, however, a year consists of 261 possible working days and therefore by definition has a length of 1,08 working years.

|                          |                                                                                                    | Style Sets                  | •                         |
|--------------------------|----------------------------------------------------------------------------------------------------|-----------------------------|---------------------------|
|                          |                                                                                                    | Selected Part: Middle label |                           |
| Hint: (                  | Change the content for the middle label in " <u>View Options</u> > Styles",                                                                | Kick-off Kick-off           | J.D.                      |
| from "l                  | Expected Duration" to "Expected Elapsed Duration"                                                                                          | Condition                   | General                   |
| ) 11 12                  | 2010           01         02         03         04         05         06         07         08         09         10         11         12 | Foreground Color            |                           |
| My Project               |                                                                                                    | Shadow                      | Yes                       |
| Activity 1 year ≠ 1 year | 1,08 years ?                                                                                                    | ₹ Font                      | Change                    |
|                          |                                                                                                    | ▼ Font                      | Change                    |
| Activity 1 year + 1 year | 2010                                                                                                    |                             | -                         |
| 10 11 12                 | 01 02 03 04 05 06 07 08 09 10 11 12                                                                                                    | Foreground Color            |                           |
| My Project               | ý -                                                                                                    | Shadow                      | Yes 🛟                     |
| Activity 1 year = 1 year | 365 edays ?                                                                                                    | ▶ Content                   | Expected Elapsed Duration |
|                          |                                                                                                    | v Font                      | Change                    |
|                          |                                                                                                    | ▼ Font                      | Change                    |

# **PROJECT SETTINGS**

The "File> Project Settings" menu contains all settings that concern your project. These can be modified and saved directly to the project file. The project settings are divided into three areas: General, Value Lists and Misc.

| Settings for My Project |            |             | Settings for My | Project              | E Settings for My Project |                      |                               |                    |  |  |
|-------------------------|------------|-------------|-----------------|----------------------|---------------------------|----------------------|-------------------------------|--------------------|--|--|
| General Va              | lue Lists  | Misc        | General         | Value Lists          | Misc                      | General              | Value Lists                   | Misc               |  |  |
| Financial               | _          |             | Values          | -                    |                           | Resources            | -                             |                    |  |  |
| Currency Symbol:        | E 🛛 🛛 Be   | fore Amount | For: Cost       |                      | :                         | Res                  | ource initials style: F.B     | . 🔹                |  |  |
| Default Work Rate:      | 0 €/hour   |             | ▼ Kinds         |                      |                           | Resource             | s share their work.           |                    |  |  |
|                         |            |             | Consulting      |                      |                           | Security             |                               |                    |  |  |
| Default Overtime Rate:  | 0 €/hour   |             | Charges         |                      |                           |                      |                               |                    |  |  |
|                         |            |             | Material        |                      |                           | Hide from            | anonymous users: 📃            |                    |  |  |
| Work Units              |            |             | Room            |                      |                           |                      |                               |                    |  |  |
| WORK OTHES              |            |             | ▼ Statuses      |                      |                           | Project Image        |                               |                    |  |  |
| Hours per Man Day:      | 8          |             | Requested       |                      | 1                         | Drag & drop an image | to this placeholder: It may b | e used for Reports |  |  |
|                         |            |             | Approved        |                      |                           | and Printing.        |                               |                    |  |  |
| Hours per Man Week:     | 40         |             | Invoice receive | ed                   |                           |                      |                               |                    |  |  |
| Days per Man Month:     | 20         |             | Invoice ordere  | d                    |                           |                      |                               |                    |  |  |
| buys per main month.    |            |             | Invoice payed   |                      | 1                         |                      |                               |                    |  |  |
| Default Work:           | 1 day ?    |             |                 |                      |                           |                      |                               |                    |  |  |
| Calculated Durations:   | Dynamic    | :           |                 |                      |                           |                      |                               |                    |  |  |
| Date Presets            |            |             |                 |                      |                           |                      |                               |                    |  |  |
| Dynamic Shifting:       | Off        | •           |                 |                      |                           |                      |                               |                    |  |  |
| Status Date:            |            |             |                 |                      |                           |                      |                               |                    |  |  |
| First day of week:      | Monday     | •           | Make Defa       | ult for new Projects | Add                       |                      |                               |                    |  |  |
|                         | (unserver) |             | Make Defa       | ult for new Projects | Add                       |                      |                               |                    |  |  |

# **PROJECT SETTINGS - GENERAL**

The "General" project settings is subdivided into three categories:

**Financial:** enter your country currency symbol, standard costs for your work as well as overtime costs

**Work Units:** define the time units to be used for standard work. These values are used as the basis for the calculation of the activities' expected duration in the activity display

**Date Presets:** this is where dynamic postponing, status date, and first day of the week is defined

| General         | Va       | lue Lists | Misc       |
|-----------------|----------|-----------|------------|
| nancial         | -        |           |            |
| Currency S      | ymbol:   | E Befe    | ore Amount |
| Default Wor     | k Rate:  | 0 €/hour  |            |
| Default Overtim | e Rate:  | 0 €/hour  |            |
|                 |          |           |            |
| ork Units       |          |           |            |
| Hours per Ma    | an Day:  | 8         |            |
| Hours per Mar   | Week:    | 40        |            |
| Days per Man    | Month:   | 20        |            |
| Defaul          | t Work:  | 1 day ?   |            |
| Calculated Dur  | ations:  | Dynamic   | \$         |
| ate Presets     |          |           |            |
| Dynamic S       | hifting: | Off       | \$         |
| Statu           | s Date:  |           |            |
| First day o     | of week: | Monday    | \$         |
| First day o     | of week: | Monday    | ¢          |
| Statu           | s Date:  |           |            |
|                 |          |           |            |

# **PROJECT SETTINGS - VALUE LISTS**

Here you can add and define types for the following aspects associated with the project:

- Cost
- → File
- Information
- Issue
- Resource
- ► Risk

Simply double click an entry to modify it; or click "New" to create a new entry.

| General        | Value Lists            | Misc |
|----------------|------------------------|------|
| alues          | and the second second  |      |
| For: Cost      | and a lower the second |      |
| r Kinds        |                        |      |
| Consulting     |                        |      |
| Charges        |                        |      |
| Material       |                        |      |
| Room           |                        |      |
| Statuses       |                        |      |
| Requested      |                        | 1    |
| Approved       |                        |      |
| Invoice receiv | ved                    |      |
| Invoice order  | ed                     |      |
| invoice payed  |                        |      |
|                |                        |      |
|                |                        | bbA  |
| Make Def       | ault for new Projects  |      |
| Make Def       | ault for new Projects  |      |
| Make Def       | ault for new Projects  | Add  |

# **PROJECT SETTINGS - MISC**

The "Misc" tab is divided into three sections:

**Resources:** define the initials style for named resources and whether resources can share in their work

**Security:** to remove access to your project for anonymous users, add a check mark

**Project Image:** here, you can place the logo of your company or the client, for instance. It will be included in printouts and reports

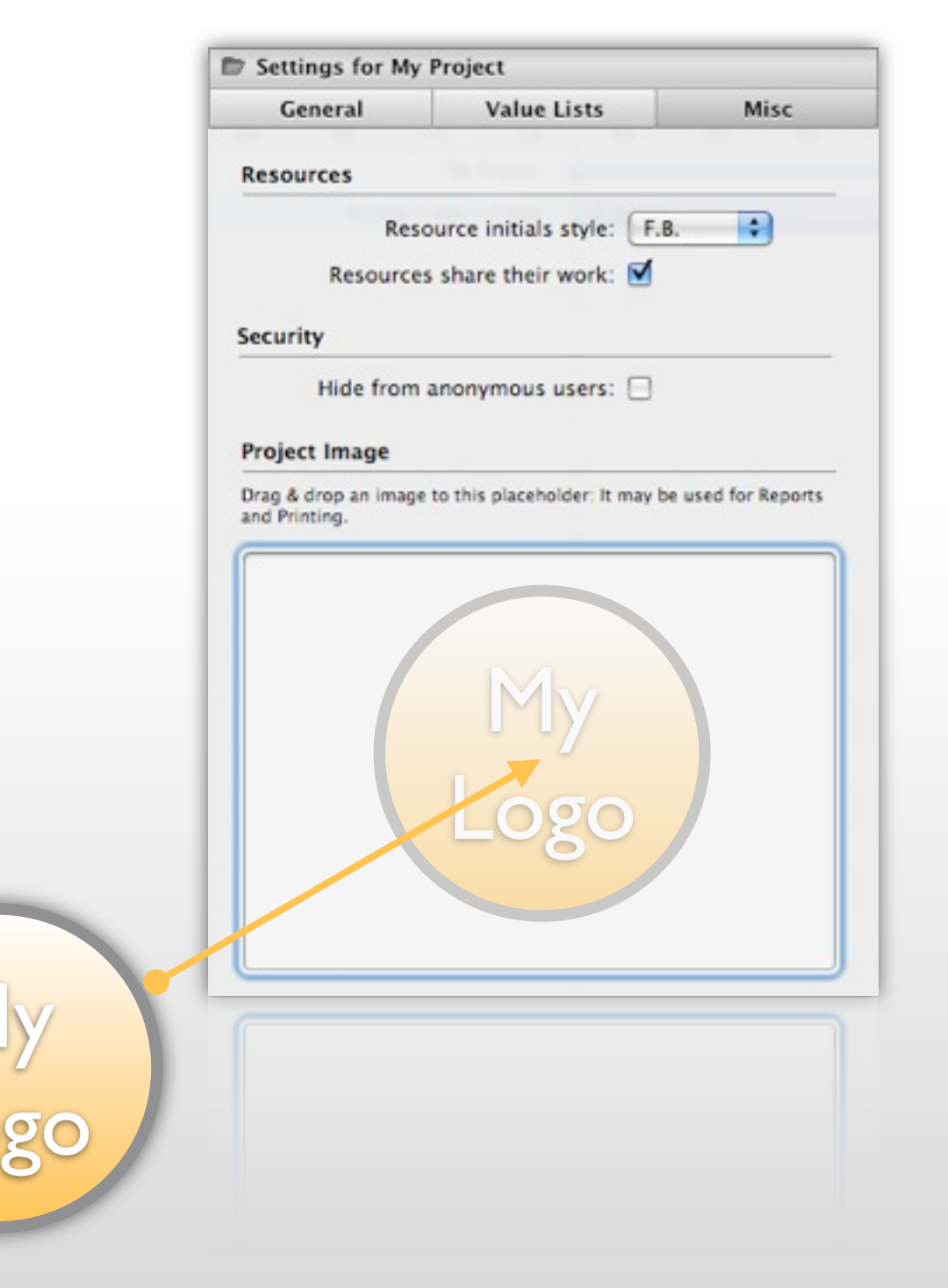

# **EXTENDED SEARCH**

In addition to Merlin's standard search feature, the "extended search" option can assist you further when working on your projects:

- to open it, simply click on the magnifying glass icon in the search box
- you can select various search criteria from the pop-up menu and add or remove them using the "plus" or "minus" buttons. Being able to include additional search conditions helps you conduct more precise searches when clicking "OK"
- ▶ By clicking on the small "x"-symbol in the search field you cancel the extended search option

|                          |                          | My search 2                                                      |                     |
|--------------------------|--------------------------|------------------------------------------------------------------|---------------------|
| Advanced Search          | My search<br>My search 2 | Contains activities which match all of the following conditions: |                     |
| My search<br>My search 2 | -                        | % Complete 🛟 is 25%                                              | $\bigcirc \bigcirc$ |
| Q                        | Add search               |                                                                  | Cancel OK           |

Extended searches can be named and saved for later use. To save your search, click on the drawer symbol and then on "new search".

# LIMIT THE VISIBLE DATE RANGE

The extended search helps define the vertical constraints of your project. By limiting the date range you can also limit the horizontal view of your project.

Click on the "Limit the visible date range" button and then on the "A range of the project" radio button. Next you can define a date range which limits the entire project and the related view in the Gantt display.

| WK 13. March 2009       WK 1         21       21         21       21         21       21         21       21         21       21         21       21         21       21         21       21         21       21         21       21         21       21         21       21         21       21         21       21         21       21         21       21         21       21         21       21         21       21         21       21         21       21         21       21         21       21         21       21         21       21         21       21         21       21         21       21         21       21         21       21         21       21         21       21         21       21         21       21         21       21         21 | Limit the visible date range to display<br>The entire project<br>The entire project<br>A range of the project<br>Date Range<br>From: Feb 27, 2009 12:00 AM<br>To: Feb 28, 2010 12:00 AM<br>Detions | Hint: The button for this option has a special feature: It will glow blue if the visible date range has been limited. |
|----------------------------------------------------------------------------------------------------|----------------------------------------------------------------------------------------------------|----------------------------------------------------------------------------------------------------|
|                                                                                                    | Hide planned values Consider Gantt labels when hiding                                                                                                    |                                                                                                    |

Cancel

OK

### PRINTING

Der M

Merlin offers robust and flexible printing services. Simply select "File > Print" from the menu or use the "Command + P" keyboard shortcut to start your print job.

The printing capabilities in Merlin precisely reproduce the contents of what is displayed on the Merlin screen. This means you get true **WYSIWYG** – "What You See Is What You Get" in both the preview window and in the final print-out!

You can customize your print job, modify its size, add headers and footers, and limit output to the gantt or outline display only.

| <ul> <li>Consult Project 1</li> <li>Mattering</li> <li>Mattering</li> <li>Annormal</li> <li>Pancing</li> <li>Charte Scape</li> <li>Consult Project</li> <li>Consult Project</li> <li>Manage Project</li> <li>Consult Project</li> <li>Manage Project</li> <li>Manage Project</li> </ul> | anagan | 0.01.00<br>0.02.00<br>0.02.00<br>0.000<br>0.000<br>0.000<br>0.000<br>0.000<br>0.0000<br>0.0000<br>0.0000<br>0.0000<br>0.0000<br>0.0000<br>0.00000<br>0.00000<br>0.00000<br>0.000000 | Arapari Pari<br>Arapari Pari<br>Arapari Pari<br>Arapari Pari<br>Papat Dana<br>Papat Dana<br>Pap | Company     Company     C | Pr<br>Grient<br>M.<br>Bo<br>Sc<br>Co | rinter: (<br>Paper: (<br>ation: [<br>argin: -<br>Top:<br>ttom: [<br>size: ]<br>size: [<br>saling: ]<br>opies: ] | HP Lase<br>A4<br>1 1 cm<br>1,552 cr<br>WidtP<br>2<br>44,957 c<br>82% | erjet 1300 | Left: 1 cr<br>ight: 1 cr<br>e 2<br>e 2<br>e 18,788 | 20.99 cm x<br>m (*)<br>m (*)<br>ht<br>(*)<br>F cm (*) | 19.70 cm | footer | Right | P<br>P<br>P | Font Itle age Number age Count rint Time | Alternating<br>Shadows<br>Print colum<br>Page Breaks | row backgroi<br>n headers on<br>. at Rows | every pag |       |       |
|----------------------------------------------------------------------------------------------------|--------|----------------------------------------------------------------------------------------------------|----------------------------------------------------------------------------------------------------|----------------------------------------------------------------------------------------------------|--------------------------------------|----------------------------------------------------------------------------------------------------|----------------------------------------------------------------------|------------|----------------------------------------------------|-------------------------------------------------------|----------|--------|-------|-------------|------------------------------------------|------------------------------------------------------|-------------------------------------------|-----------|-------|-------|
| Preview                                                                                                    | Ð      |                                                                                                    |                                                                                                    |                                                                                                    |                                      |                                                                                                    |                                                                      | Standard   | i C                                                | ancel                                                 | Print    | Stand  | ard)  | Cancel      | Print                                    |                                                      | Standard                                  |           | ancel | Print |

# **CREATING REPORTS**

Merlin offers a separate report system for the creation and sending of reports, based on the report templates provided. These can be modified with the report options available with each pre-defined template.

- select the "File > New Report" menu to access reports
- then simply choose the report template you desire

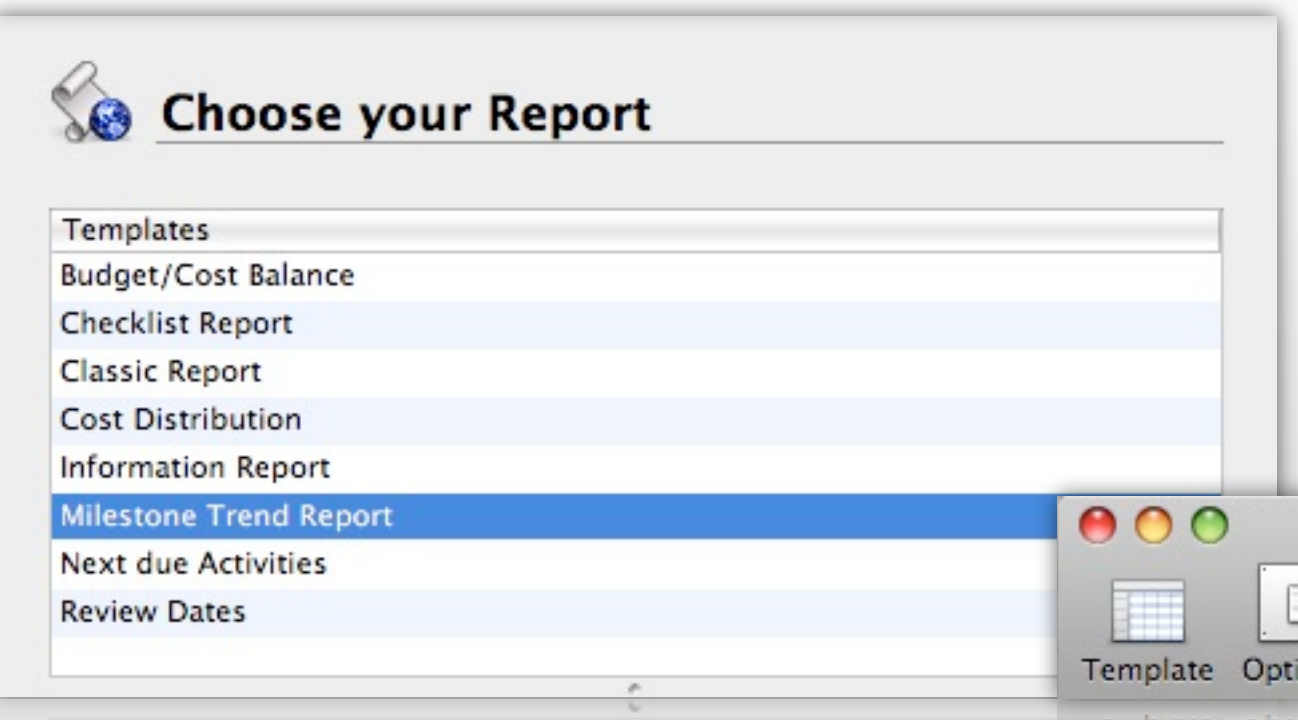

A report can be sent via email, printed out, published in HTML format, or formatted as a PDF file so you can easily communicate project status with other team members.

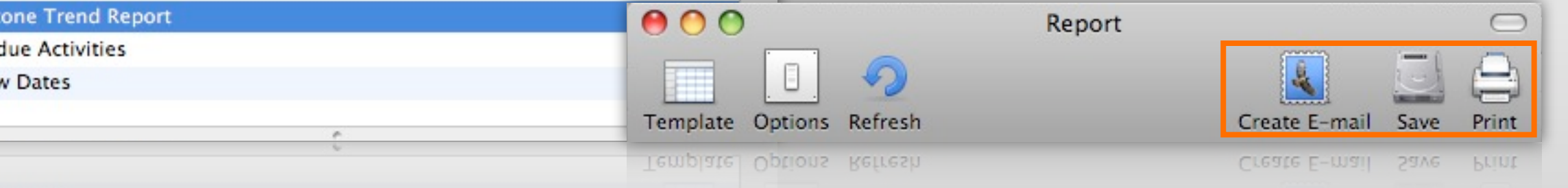

# **IMPORT AND EXPORT**

Merlin supports a vast array of import- and export formats, including file formats for Microsoft Project\*, Microsoft Excel, mind maps and many other third-party applications.

- to import different file formats, please select the "File > Open" menu or simply drag and drop the file over the Merlin application icon
- **to export** different file formats, please select the "File > Export" menu option.

| OPML                         | CSV               | MS Project      | iCal        | XML           | image       | Mind Map       | HTML |
|------------------------------|-------------------|-----------------|-------------|---------------|-------------|----------------|------|
| Create a pro<br>applications | oject docur<br>5. | ment that can b | oe viewed a | and edited in | Microsoft P | roject and oth | er   |
|                              |                   | • XML<br>• MPX: | English     |               |             | A<br>Y         |      |
|                              |                   |                 |             |               |             |                |      |
|                              |                   |                 |             | (             | Cancel      |                | ext  |
|                              |                   |                 |             |               | Cancel      |                | xt   |

#### \*Our recommendation:

Use the XML format for best results when importing and exporting MS Project files.

# **COMBINING PROJECTS**

| meriin       | File Edit Insert View Window      |
|--------------|-----------------------------------|
| 00           | New Project 企業R                   |
| Activities   | New Empty Project て発N ativ        |
|              | Combine Projects 企業C              |
| Activities   | New Report                        |
| # Info Title | Open #O Tag                       |
| 000 .        | Open Recent                       |
| Finder       | File Edit View Go Window H        |
| 00           |                                   |
| Activities   | - Net Plan Resources : Utilizatio |
|              | _                                 |
| Activities   |                                   |
| # Info Title | Given Plan Flag                   |
|              | Master                            |
|              | master                            |
|              |                                   |
|              |                                   |
|              |                                   |
| MERLIN       | 4 MERÊIN                          |
|              |                                   |
| Project 1.m  | erlin2 Project 2.merlin2          |

Cancel

Copy Contents

Link File

| Would you like to observe and manage multiple j | project files at |
|-------------------------------------------------|------------------|
| once in a master project? You may do so by the  | "Combine         |
| Projects" option.                               |                  |

Select "File > Combine Projects..." to choose the projects you would like to combine with the help of the next dialogue.

Or use drag & drop. Simply locate the project files in the Finder, select and drop them in the activities view of an empty project.

Merlin prompts whether to link or
copy the combined projects. Saved
changes on linked projects appear
in the master and vise-versa.

# **PUBLISHING YOUR PROJECTS**

By "publishing" your projects, you make them accessible to others across the network or on the Internet. The optional web-module allows the projects to be modified by others, independent from the operating system platform, by using a web-browser. Furthermore, projects can be synchronized with iCal and published as calendars.

- to publish your project, it first needs to be saved; otherwise the function is not available
- using the proxy icon the IP address of your computer can be forwarded to other users involved in your project or on the web\*
- for publishing on the Internet your router needs to be configured appropriately with UPnP or NAT/SMP

|                                                                         | Project Web iPhone iCal                                                                        |
|-------------------------------------------------------------------------|------------------------------------------------------------------------------------------------|
|                                                                         | Project is shared. Click Stop to prevent users of other computers from accessing this project. |
| * Drag the proxy symbol to your<br>emailing program, iChat or any other | Drag the symbol into Mail, iChat or another application to communicate the address.            |
| application to share your project                                       | Stop Close                                                                                     |

# PUBLISHING YOUR PROJECT

If you select "Project" the current project becomes enabled for common use in networks and on the Internet.

If you click on "start" the project becomes accessible. Based on the assigned IP address, it can be accessed by other Merlin users via local networks as well as on the Internet\*.

The "File > Remote Open" menu lists all available projects that can be opened over a local network.

| * | for | pu   | blis | hing | j on  | the  | lr | nternet | your    | router |
|---|-----|------|------|------|-------|------|----|---------|---------|--------|
|   | nee | ds   | to   | be   | confi | gure | d  | approp  | riately | y with |
|   | UPr | nP c | or N | AT/S | MP    |      |    |         |         |        |

| 000                                  | Remote Open                                 |
|--------------------------------------|---------------------------------------------|
| merlin://192.168.2.104/P1<br>Servers | + Projects                                  |
| MacBookPro<br>192.168.2.104          | My Master<br>My Project<br>P1<br>P2<br>Test |
|                                      | Connect As<br>Cancel Open                   |

Cancer Open

# **WEB MODULE**

Der

The Web module is available as a separate option for publishing your project so it can be opened and worked on using a web browser, which means Merlin can become platform independent. The following web browsers are supported:

- Safari 3 or higher for Mac OS X or Windows
- Firefox 3 or higher for Mac OS X or Windows
- Internet Explorer 7 on Windows
- Internet Explorer 8 (only in the compatibility mode) on Windows

| ec | lient-Website    | - Windows Internet Explorer |                  |     |                        |                                    |                   |          |         |
|----|------------------|-----------------------------|------------------|-----|------------------------|------------------------------------|-------------------|----------|---------|
| 1  | http://76.1      |                             |                  |     | 00                     | http://172.1                       | 6.2.32:7081/      |          |         |
| Me | <b>rlin</b> File | Edit Insert View            | Help             |     | • • • •                | + \lambda http://172.16.2.32:7081/ |                   | • Q+ Goo | gle     |
| _  |                  |                             |                  | 1   | http://172.16.2.32:708 | 81/                                |                   |          |         |
| -  | Activities       | Resources 🗄 Uti             | lization         |     | A Martin Wak           |                                    |                   |          |         |
| +  | Activities       | *                           |                  |     | S Merinwed             |                                    |                   |          |         |
|    | # Info Tit       | le                          | Given<br>Planned | Fla | 00                     | Pr                                 | oject List        |          | ×]+     |
| 0  | 006 70           | lient-Website               |                  |     | Morlin Wa              | h                                  |                   |          |         |
| 1  |                  | <b>Pre-Production</b>       |                  |     | Mermine                | 0                                  |                   |          |         |
| 2  | 0                | ⊳Begin Client Worksite      |                  | 1   | Projects               |                                    |                   |          | 0-* 🖾 ? |
| 7  | 0                | ▷ Client Questionnaire and  | 1d               |     | Title                  | Expected Start Date                | Expected End Date | Info     |         |
| 10 | 0                | ⊳User Scenarios             | 1d               |     | My Master              | 18.11.08 08:00                     | 19.12.08 17:00    |          |         |
| 13 | 0                | ▷ Comparative Analysis      | 1d               |     | My Project             | 06.03.09 08:00                     | 06.03.09 17:00    |          |         |
| 15 | 0                | ▷ Technical Specifications  | 1d               |     | P1                     | 15.12.08 08:00                     | 29.12.08 12:00    |          |         |
| 18 | 0                | ▷ Create Project Proposal   | 2d               |     | P2                     | 15.12.08 08:00                     | 23.12.08 17:00    |          |         |
|    | -                |                             |                  |     | Test                   |                                    |                   |          |         |

# **IPHONE**

Project management has now officially gone mobile!

The iPhone module is available as a separate option for publishing your project so it can be opened and worked on using an Apple iPhone or iPod touch. Besides this module, all you will need is the Merlin iPhone app installed on your iPhone, iPad or iPhone touch.

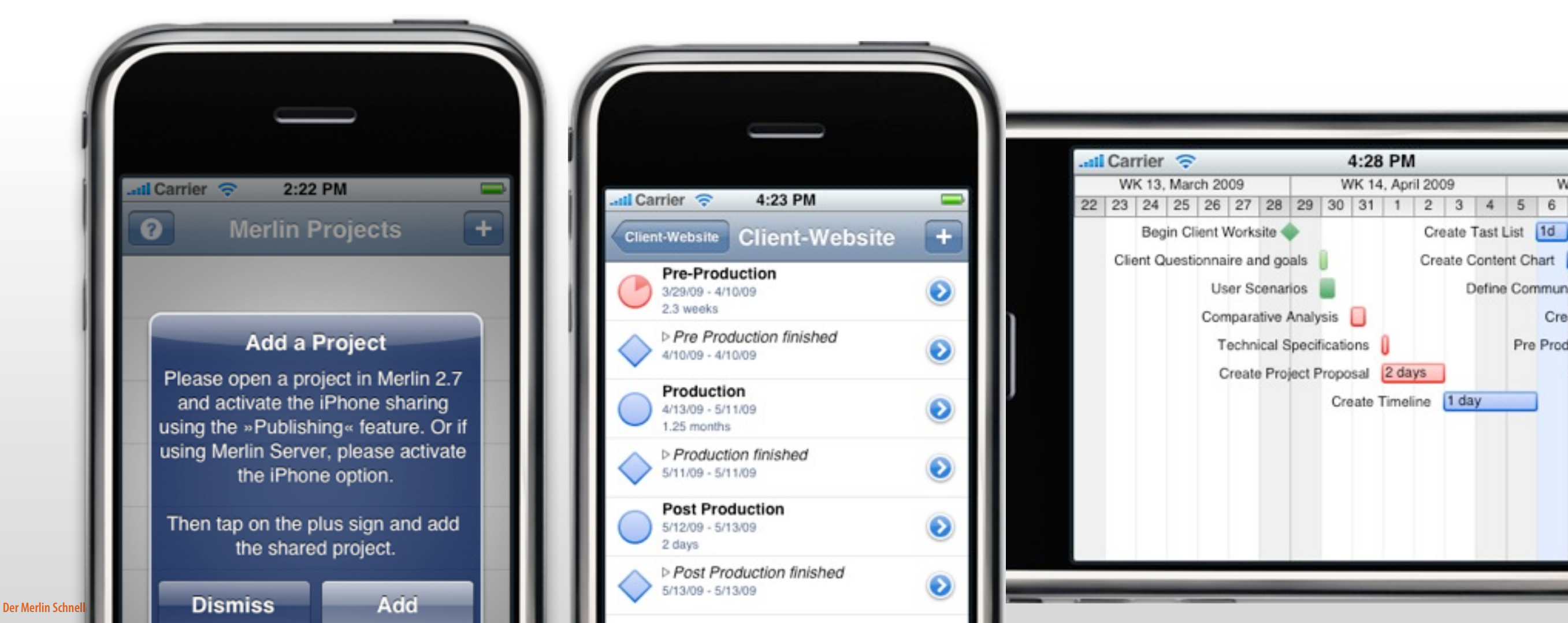

# ICAL PUBLISHING

With iCal publishing you can synchronize projects as well as resource calendars in the form of all day events, events with time, and as to-do's.

**Attention:** We recommend you avoid using the option "Accept changes made in iCal", as this frequently leads to unintended and unwanted modifications to your project.

| 🕑 🎯 🚺 📆                                                 | All day events                                                   |                                                                        |
|---------------------------------------------------------|------------------------------------------------------------------|------------------------------------------------------------------------|
| Project Web iPhone iCal Synchronize resource calendars: | My Project                                                       | 6<br>My activity                                                       |
| Customer  Designer  Developer  Product manager          |                                                                  |                                                                        |
| Project manager                                         | Events with time                                                 |                                                                        |
|                                                         | My Project           My Project           Ressource - My Project | 6 7<br>• 08:00 Define scope<br>• 10:00 Define subcon-<br>tractor scope |
| Synchronize project calendar                            |                                                                  |                                                                        |
| Accept changes made in iCal                             |                                                                  |                                                                        |
| Warn before accepting changes                           | Todoo                                                            |                                                                        |
| Synchronize dates as:                                   | IO OOS                                                           |                                                                        |
| All day events                                          | To Do Items \$                                                   |                                                                        |
|                                                         | A Friday, January 18, 2008     My activity     In Leop           | oard to-do's can also be used                                          |
| Close Sync now                                          | A Friday, January 4, 2008 =<br>My activity in Mai                |                                                                        |
|                                                         | My activity                                                      |                                                                        |

# **VIEW OPTIONS**

Der

Use view options to configure columns displayed in the outline, in the Gantt chart, as well as the style of the Gantt chart display. Simply highlight the element you wish to change with the mouse. You can also configure options for foreground color, typeface, and other types of content displayed.

**Hint:** Column settings as well as custom styles can be saved as personal settings for later use.

| $\Theta \cap \Theta$                | Activities View Option                                                               | s                                                                                                   | \varTheta 🔿 🔿 🖌 Activ   | ities View Options | \varTheta 🔿 🔿 🖌 Acti      | vities View Options       |                        |  |
|-------------------------------------|--------------------------------------------------------------------------------------|----------------------------------------------------------------------------------------------------|-------------------------|--------------------|---------------------------|---------------------------|------------------------|--|
| Columns                             | Gantt                                                                                | Styles                                                                                              | Columns                 | Gantt              | S Columns                 | Gantt                     | Styles                 |  |
| Column Sets                         |                                                                                      | •                                                                                                   | Shown Time Range        | 0 2 4 6 8 10       | 12: Style Sets            |                           |                        |  |
| Q                                   |                                                                                      |                                                                                                    | Planned Values          |                    | Selected Part: Left label |                           |                        |  |
| Title                               |                                                                                      | Custom                                                                                              | Ruler Grid for Level    | 🗌 1 🗹 2            |                           |                           |                        |  |
| ▼ #                                 |                                                                                      | 0                                                                                                   | Non working Times       | Based On Project   | Kick-off Kick-off         | 3 days                    | J.D.                   |  |
| # Predeces                          | rs                                                                                   | Ĭ                                                                                                   | Critical Path           |                    |                           |                           |                        |  |
| S Complete                          | e<br>Costs                                                                           |                                                                                                    |                         |                    | Condition                 | General                   | \$                     |  |
| Actual Base                         | al Base Costs Subtotal                                                               |                                                                                                    | Group Boundaries        |                    |                           | This is the ba            | s the basic style from |  |
| Description                         | If Predesessors' reco                                                                | rde a liet with                                                                                     | Current Unit            | N N                |                           | which all oth<br>derived. | er styles are          |  |
| Description                         | numbers (#) – separated by semicolons                                                |                                                                                                    | Time Line               |                    | Foreground Color          |                           |                        |  |
|                                     | chronologically prece                                                                | <ul> <li>of the groups and activities that<br/>chronologically precede the start of this</li> </ul> |                         |                    | Shadow                    |                           |                        |  |
|                                     | activity. The type of relationship to each<br>respective predecessor can be given in |                                                                                                    | Labels                  |                    | ▼ Content                 | Title                     | •                      |  |
|                                     | shorthand form, FS, I                                                                | FF, SS, or SF.                                                                                      | Dim Non Editable Fields |                    | Show Times                |                           |                        |  |
| Alignment                           | Left                                                                                 |                                                                                                    | Highlight Changes       |                    | ▶ Font                    | Change                    |                        |  |
| Alignment                           | Left                                                                                 |                                                                                                    | Highlight Changes       |                    | ▶ Font                    | Change                    | ;                      |  |
| erlin Schnelleinstieg. © 2010 Proje | ectWizards GmbH, Melle, Germany. All right                                           | ts reserved.                                                                                        | Dim Non Editable Fields |                    |                           |                           | 4                      |  |

# WORKSPACES

Due to its inherent flexibility, Merlin's program window and interface can be modified in many ways. In order to retain your favorite display settings (such as columns displayed), these can be saved as a separate "workspace".

From the "Window > Workspaces" menu you will find pre-defined workspaces; using the command "Window > Save Workspace" command or using the "Ctrl + Command + S" keyboard shortcut you can save and name your current window settings

The "Window> Manage Workspaces" menu or using the "Ctrl + Command + W" keyboard shortcut will open a separate menu for viewing and managing all saved environments.

| Workspaces          |            |
|---------------------|------------|
| ▼ Built-in          |            |
| Standard (default)  |            |
|                     |            |
| Budgeting           |            |
| My Workspace        |            |
| For current project |            |
|                     |            |
|                     |            |
|                     |            |
|                     |            |
|                     |            |
|                     |            |
|                     |            |
|                     |            |
| Activate Make Defa  | ault Close |

| #   | Info     | Title          | Approved   | Budget | Approv    | ed Budget Ap   | pro  | ved | Bud    | get   | A   |
|-----|----------|----------------|------------|--------|-----------|----------------|------|-----|--------|-------|-----|
|     |          |                |            |        |           | Absolute       |      | Dis | tribut | ted   |     |
| 0   | 00       | V Proiect      |            |        |           |                |      |     |        |       |     |
| ⇒ A | ctivitie | 25             |            |        |           |                |      |     |        |       |     |
| #   | Info     | Title          | Base Cos   | sts    | Expected  | Approved B     | udg  | get | Budg   | jet/P | lan |
|     |          |                | Subto      | tal W  | ork Costs | Ab             | solu | ute |        |       |     |
| 0   | 00       | 🔻 🗁 My Project |            |        |           |                |      |     |        |       |     |
| ⇒ A | ctivitie | 25             |            |        |           |                |      |     |        |       |     |
|     | Info     | Title          | Given Plan | Flag   | # Prede   | Expected Start | A:   | W   | K 46,  | Nove  | mb  |
| #   |          |                | ned Work   | Status | cessors   |                | Re   | 11  | 12     | 13    | 14  |
| #   |          |                |            |        |           |                |      |     |        |       |     |
| #   | 90       | 🔻 🗁 My Project |            |        |           |                |      |     |        |       |     |

Der Merlin Schnelleinstieg. © 2010 ProjectWizards GmbH, Melle, Germany. All rights reserved.

# **ACCESS PRIVILEGES**

In Merlin you can assign access privileges to resources if you want to limit access to the project for security reasons.

To do so, simply select a resource and switch to the " Permissions " pane of the inspector. Enable the check box "is a user ". A new user has per default "read & write " privileges to the whole project. This user could be the main user of this project, so you do not need to do any modifications. Click onto " Set password..." to define a password for this user and to protect thus the whole project.

Now you can define if you wish further resources to users, having limited access privileges. These settings apply for all Merlin applications, restrict the project access for allowed users and, if necessary, to specific functions only.

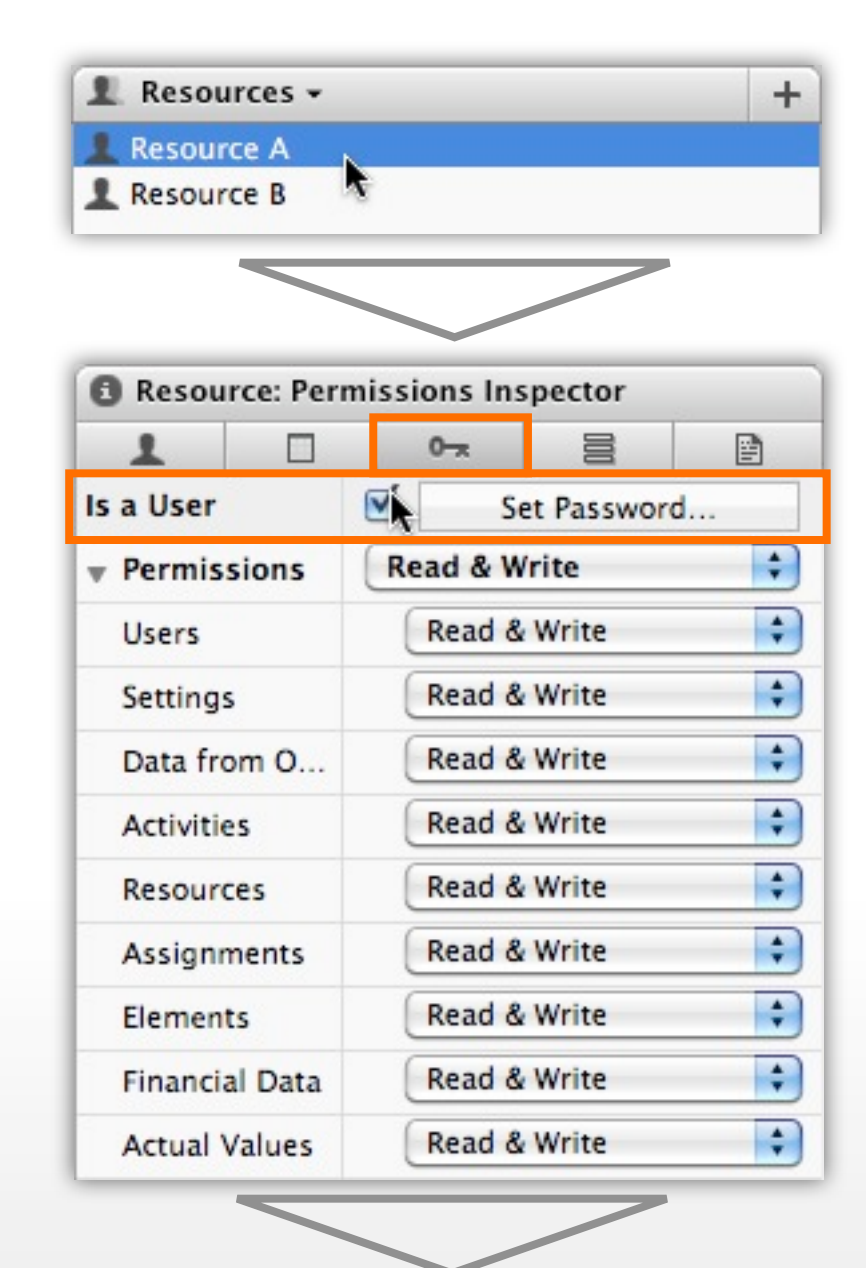

| User:             | Resource A |
|-------------------|------------|
| Old Password:     |            |
| New Password:     |            |
| Re-type Password: |            |
| C                 | Cancel OK  |

#### **ProjectWizards**

ProjectWizards GmbH, Germany ProjectWizards Inc., USA

office@projectwizards.net www.projectwizards.net

For Merlin version 2.7.7 – as of 06/03/2010

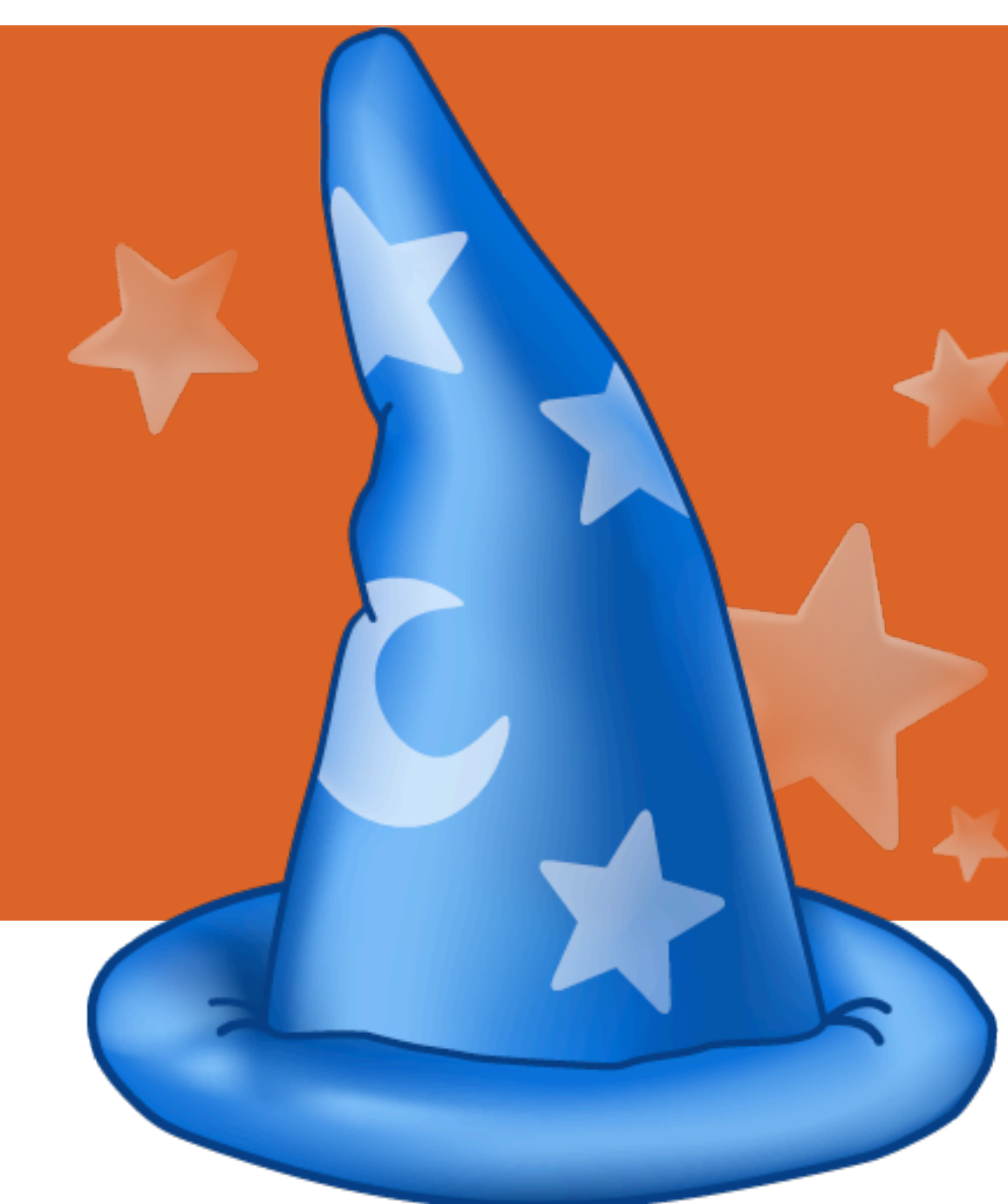